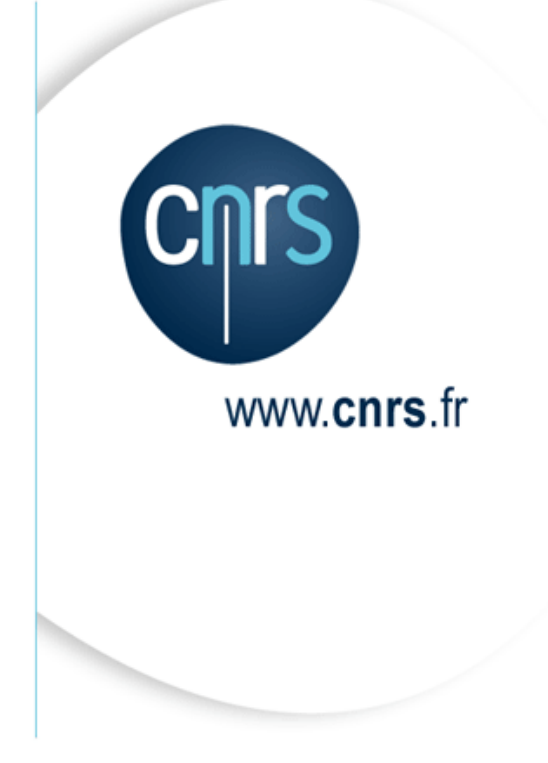

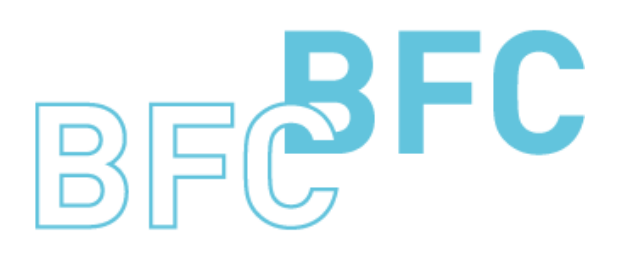

Budget Finances Comptabilité

# Manuel d'utilisation

Infocentre BFC – Tome 5 Domaine Suivi des Contrats et recettes Version 1.10 Septembre 2014

Dépasser les frontières Advancing the frontiers

## Mises à jour du document

Ce qui est nouveau

| Thème | Chapitre | Page |
|-------|----------|------|
|       |          |      |

Ce qui a évolué

| Thème                                                                                                    | Chapitre | Page |
|----------------------------------------------------------------------------------------------------|----------|------|
| Dénombrement des participations aux contrats SD :<br>ajout du Centre financier participant dans l'écran de<br>sélection | 2.1.2    | 11   |

## Table des matières

| Mise | es à jour ( | du document2                                            |
|------|-------------|---------------------------------------------------------|
| Tab  | le des ma   | tières                                                  |
| A pr | opos de o   | ce manuel4                                              |
| 1    | Accès au    | ıx états                                                |
| 2    | Les états   | s du domaine « Contrats et recettes»                    |
| 2.   | 1 Con       | trats SD                                                |
|      | 2.1.1       | Dénombrement et montant global des contrats SD          |
|      | 2.1.2       | Dénombrement des participations aux contrats SD 11      |
|      | 2.1.3       | Alertes sur échéanciers SD 12                           |
| 2.   | 2 Con       | trats OTP                                               |
|      | 2.2.1       | Dénombrement et montant global des contrats OTP 15      |
|      | 2.2.2       | Dénombrement des participations aux contrats OTP 17     |
|      | 2.2.3       | Alertes sur jalons de contrats OTP                      |
|      | 2.2.4       | Suivi des dépenses sur contrat                          |
|      | 2.2.5       | Suivi des crédits sur contrat                           |
| 2    | 3 Rec       | ettes                                                   |
|      | 2.3.1       | Suivi des documents de facturation                      |
|      | 2.3.2       | Suivi des postes des documents de facturation           |
|      | 2.3.3       | Suivi des recettes par bailleur et objet de financement |
| 2    | 4 Etat      | s Palmarès                                              |
|      | 2.4.1       | Palmarès des unités participant aux contrats OTP        |
|      | 2.4.2       | Palmarès des unités pilotes OTP                         |
|      | 2.4.3       | Palmarès des unités participant aux contrats SD         |

## A propos de ce manuel

#### Les conventions utilisées

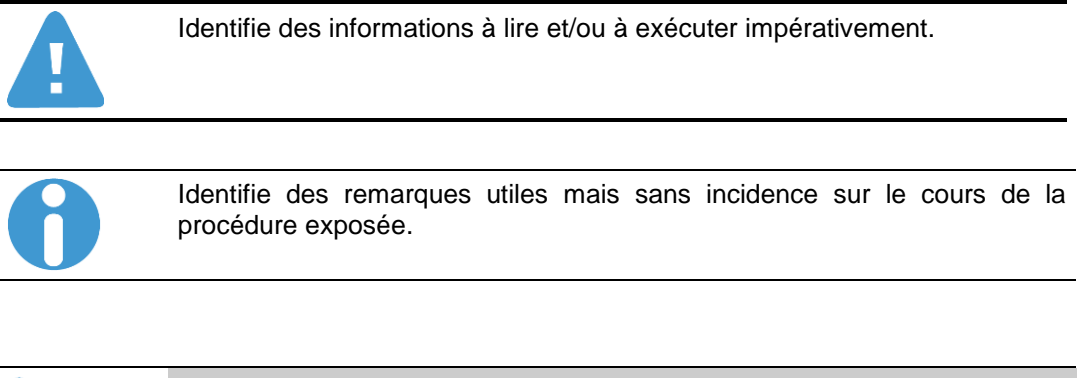

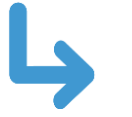

Identifie un renvoi vers un chapitre, une partie ou une page où est décrite la suite de la procédure.

## Accès aux états

L'accès à l'infocentre finance se fait à partir du portail BFC.

Sélectionner l'onglet « Infocentre » puis l'onglet « Contrats ».

1

```
Infocentre Environnement utilisateur ECC Comptabilité analytique Affichage des utilisateurs ECC Lancement d'Etats BW - Suivi des flux entrants
Accueil | Budget et Dialogue de Gestion | Dépenses | Contrats et recettes | Comptabilité | Référentiels (quotidien) | Etats budgétaires (quotidien) | E
```

L'écran affiche les états disponibles sous forme d'une structure de menus à gauche de la fenêtre.

| Infocentre                                                            | Environnement utilisateur ECC                   | Comptabilité analytique | Af |  |  |  |
|-----------------------------------------------------------------------|-------------------------------------------------|-------------------------|----|--|--|--|
| Accueil   Budget et Dialogue de Gestion   Dépenses   Contrats et rece |                                                 |                         |    |  |  |  |
| Contrats SD                                                           | )                                               |                         |    |  |  |  |
|                                                                       |                                                 |                         |    |  |  |  |
| Navigation s                                                          | sur la page                                     |                         |    |  |  |  |
| 🕨 🗀 Contra                                                            | ts SD                                           |                         |    |  |  |  |
| Contrats                                                              | s OTP                                           |                         |    |  |  |  |
| 🕨 🗀 Recette                                                           | ► 🗀 Recettes                                    |                         |    |  |  |  |
| 🕨 🗀 Palmarè                                                           | Palmarès des unités participant aux contrats SD |                         |    |  |  |  |
| ▶ 🗀 Palmarè                                                           | s des unités participant aux cont               | rats OTP                |    |  |  |  |

Les menus sont identifiés par le symbole 🗖 et les états par 🔳

Pour exécuter un état il faut le sélectionner sur la structure des menus à gauche (clic gauche sur la description).

| Contrats SD                                                                      |  |
|----------------------------------------------------------------------------------|--|
| ()                                                                               |  |
| ▼□ Contrats SD                                                                   |  |
| <ul> <li>Dénombrement et montant global des contrats SD</li> </ul>               |  |
| <ul> <li>Dénombrement des participations aux contrats SD</li> </ul>              |  |
| <ul> <li>Alertes sur échéanciers SD</li> </ul>                                   |  |
|                                                                                  |  |
| <ul> <li>Alertes sur jalons de contrat OTP</li> </ul>                            |  |
| <ul> <li>Dénombrement des participations aux contrats OTP</li> </ul>             |  |
| <ul> <li>Dénombrement et montant global des contrats OTP</li> </ul>              |  |
| <ul> <li>Suivi des dépenses sur contrat</li> </ul>                               |  |
| <ul> <li>Suivi des crédits sur contrat</li> </ul>                                |  |
| ▼ □ Recettes                                                                     |  |
| <ul> <li>Suivi des documents de facturation</li> </ul>                           |  |
| <ul> <li>Suivi des postes des documents de facturation</li> </ul>                |  |
| <ul> <li>Suivi des recettes par bailleur et objet de financement</li> </ul>      |  |
| Palmarès des unités participant aux contrats SD                                  |  |
| <ul> <li>Palmarès des unités participant aux contrats SD (sur nb SD)</li> </ul>  |  |
| <ul> <li>Palmarès des unités participant aux contrats SD (sur mt. HT)</li> </ul> |  |
| <ul> <li>Palmarès des unités participant aux contrats SD (sur mt.TTC)</li> </ul> |  |
| <ul> <li>Palmarès des unités participant aux contrats SD (sur mt.TVA)</li> </ul> |  |
| <ul> <li>Palmarès des unités participant aux contrats SD(sur postes)</li> </ul>  |  |
| Palmarès des unités participant aux contrats OTP                                 |  |
| <ul> <li>Palmarès des participations aux OTP (sur nb total EOTP)</li> </ul>      |  |
| <ul> <li>Palmarès des participations aux OTP (sur nb EOTP dép.h.pers)</li> </ul> |  |
| <ul> <li>Palmarès des participations aux OTP (sur nb EOTP interm.)</li> </ul>    |  |
| Palmarès des participations aux OTP (sur nb EOTP personnel)                      |  |
| <ul> <li>Palmarès des participations aux OTP (sur nb EOTP recette)</li> </ul>    |  |
| <ul> <li>Palmarès des participations aux OTP (sur nb contrats OTP)</li> </ul>    |  |
| <ul> <li>Palmarès des unités pilotes OTP (sur nb d'OTP)</li> </ul>               |  |
| <ul> <li>Palmarès des unités pilotes OTP (sur montant global)</li> </ul>         |  |

Dans le domaine contrats, les états sont regroupés dans cinq sous-menus :

- Contrats SD :
  - o Dénombrement et montant global des contrats SD
  - o Dénombrement des participations aux contrats SD
  - o Alertes sur échéanciers SD
- Contrats OTP :
  - Alertes sur jalons de contrat OTP
  - o Dénombrement des participations aux contrats OTP
  - o Dénombrement et montant global des contrats OTP
  - Suivi des dépenses sur contrat
  - Suivi des crédits sur contrat
- Recette :
  - Suivi des documents de facturation
  - Suivi des postes des documents de facturation
  - o Suivi des recettes par bailleur et objet de financement

Infocentre BFC Version1.10

- Palmarès des unités participant aux contrats SD
  - Palmarès des unités participant aux contrats SD (sur nb SD)
  - Palmarès des unités participant aux contrats SD (sur mt. HT)
  - Palmarès des unités participant aux contrats SD (sur mt.TTC)
  - o Palmarès des unités participant aux contrats SD (sur mt.TVA)
  - Palmarès des unités participant aux contrats SD (sur postes)
- Palmarès des unités participant aux contrats OTP
  - Palmarès des participations aux OTP (sur nb total EOTP)
  - Palmarès des participations aux OTP (sur nb EOTP dép.h.pers)
  - o Palmarès des participations aux OTP (sur nb EOTP interm.)
  - o Palmarès des participations aux OTP (sur nb EOTP personnel)
  - o Palmarès des participations aux OTP (sur nb EOTP recette)
  - Palmarès des participations aux OTP (sur nb contrats OTP)
  - Palmarès des unités pilotes OTP (sur nb d'OTP)
  - Palmarès des unités pilotes OTP (sur montant global)

### 2 Les états du domaine « Contrats et recettes»

### 2.1 Contrats SD

#### 2.1.1 Dénombrement et montant global des contrats SD

Cet état propose par défaut une restitution des contrats SD et OTP de type USAR, par période de création (mois-année déduit de la date de création du contrat).

Cet état doit être utilisé si l'on souhaite analyser des données figurant sur l'en-tête du contrat.

Le critère de sélection suivant est obligatoire :

 Année de la base arrêtée : permet de visualiser les données d'historique telles qu'elles sont dans BFC au moment de l'exécution de la requête (Année de la base arrêtée = #) ou de visualiser les données à date arrêtée

Exemple : en mars 2012 pour avoir une vision des données avec une date arrêtée à fin 2010 il faut saisir 2010 dans le champ Année de la base arrêtée.

Cette option sera disponible à partir de Mars 2011.

Le libellé « Plage de valeurs », à la suite du nom de la variable, signifie que vous pouvez saisir un intervalle de valeurs.

| Vari | iantes disponibles: Sauvegarder        | Sauvegarder sous Suppr | imer Afficher la personnalisation de la variab |
|------|----------------------------------------|------------------------|------------------------------------------------|
| Va   | riables générales                      |                        |                                                |
|      | Variable a 7                           | Sélection actuelle     | Description                                    |
|      | Période de création (Plage de valeurs) | đ                      |                                                |
|      | Délégation régionale                   | đ                      |                                                |
|      | Client donneur d'ordre                 | đ                      |                                                |
|      | Client payeur                          | đ                      |                                                |
|      | Partenaire donneur d'ordre             | đ                      |                                                |
|      | Partenaire payeur                      | đ                      |                                                |
|      | Type de contrat SD                     | đ                      |                                                |
|      | Contrat en cours                       | đ                      |                                                |
|      | Statut contrat SD                      | đ                      |                                                |
|      | No contrat SD                          | đ                      |                                                |
| *    | Année de la base arrétée               | # 0                    | #                                              |
|      | Acronyme                               | đ                      |                                                |
|      | Référence du contrat                   | đ                      |                                                |
|      | Millésime                              | đ                      |                                                |
|      | No regroupement                        | đ                      |                                                |

#### Infocentre BFC - Tome 5

|                       | Nombre de contrats SD et USARa# | Nb contrats SD ≟* | Nb Contrats USAR≞ <sup>≆</sup> | Nombre postes de contrat SD≞∛ | Montant total HT≟ <sup>≆</sup> | Montant total TVA # * | Montant total TTC ≞ <sup>≆</sup> |
|-----------------------|---------------------------------|-------------------|--------------------------------|-------------------------------|--------------------------------|-----------------------|----------------------------------|
| Période de création ≞ |                                 |                   |                                |                               | EUR                            | EUR                   | EUR                              |
| 11.2006               | 1                               |                   | 1                              |                               |                                |                       |                                  |
| 01.2007               | 2.453                           | 2.452             | 1                              | 2.490                         | 145.067.569,35                 | 4.553.902,52          | 149.621.471,87                   |
| 02.2007               | 538                             | 538               |                                | 551                           | 75.029.621,97                  | 6.995.768,45          | 82.025.390,42                    |
| 03.2007               | 840                             | 840               |                                | 858                           | 83.152.277,96                  | 1.378.120,49          | 84.530.398,45                    |
| 04.2007               | 451                             | 451               |                                | 469                           | 53.428.708,62                  | 3.559.167,75          | 56.987.876,37                    |
| 09.2007               | 20                              | 20                |                                | 20                            | 357.738,13                     | 49.654,93             | 407.393,06                       |
| 11.2007               | 1                               | 1                 |                                | 1                             | 10.000,00                      | 1.960,00              | 11.960,00                        |
| 12.2007               | 1                               | 1                 |                                | 1                             | 80,00                          | 15,68                 | 95,68                            |
| 03.2008               | 2                               | 2                 |                                | 2                             | 2.503,00                       | 490,00                | 2.993,00                         |
| 10.2008               | 2                               | 2                 |                                | 2                             | 74.007,97                      | 14.505,56             | 88.513,53                        |
| 07.2009               | 3                               | 3                 |                                | 3                             | 25,00                          | 0,00                  | 25,00                            |
| 06.2010               | 3                               | 3                 |                                | 3                             | 246,00                         | 24,11                 | 270,11                           |

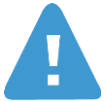

Les contrats USAR ne font pas l'objet d'une saisie de contrat SD et afin de restituer la totalité des contrats, l'état dénombre à la fois des contrats SD et des contrats OTP de type USAR.

Seules les caractéristiques « élément d'OTP, centre financier, DR pilote, numéro de contrat OTP, période de création et type de contrat OTP » sont valorisées pour les contrats USAR dans cet état (pour plus de détails, consulter les états dédiés aux contrats OTP).

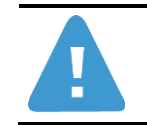

Quelques contrats USAR ont cependant fait l'objet d'une saisie de contrat SD. Ces contrats seront comptabilisés deux fois dans l'état.

Il est possible depuis cet état d'accéder par saut de requête à la liste des contrats SD et à la liste des postes de contrat SD.

|                       | Nombre de contrats SD et USAR $_{\mathbb{A}}^{\mp}$ | Nb contrats SD≞∛        | Nb Cont  | rats USAR≞∛  | Nombre postes d  | e contrat SD≞ |
|-----------------------|-----------------------------------------------------|-------------------------|----------|--------------|------------------|---------------|
| Période de création ≞ |                                                     |                         |          |              |                  |               |
| 11.2006               | 1                                                   |                         |          | 1            |                  |               |
| 01.2007               | 2 453                                               | 2 452                   |          | 1            |                  | 2.49          |
| 02.2007               | Sau                                                 | t                       | •        | Liste des po | stes contrats SD | 55            |
| 03.2007               | Mod                                                 | lifier l'analyse descer | idante 🕨 | Liste des co | ontrats SD       | 85            |
| 04.2007               | 340                                                 | vegarder vde            |          |              |                  | 46            |
| 09.2007               | Prop<br>20                                          | zu 20                   | •        |              |                  | 2             |
| 11.2007               | 1                                                   | 1                       |          |              |                  |               |
| 12.2007               | 1                                                   | 1                       |          |              |                  |               |
| 03.2008               | 2                                                   | 2                       |          |              |                  |               |
| 10.2008               | 2                                                   | 2                       |          |              |                  |               |
| 07.2009               | 3                                                   | 3                       |          |              |                  |               |
| 06.2010               | 3                                                   | 3                       |          |              |                  |               |

| No contrat SD ${\scriptstyle \pm}$ | No Poste ≞ | Туре | de Contrat SD ≞                     | Statut cor | ntrat SD ≞ | Déléga | ation régionale ≞   | Date de début ≞ | Date de fin ≞ | Durée ≞ | Contrat en cours ± | Date de signature ≞ | Date d'installation |
|------------------------------------|------------|------|-------------------------------------|------------|------------|--------|---------------------|-----------------|---------------|---------|--------------------|---------------------|---------------------|
| 203                                | 10         | Z99  | Recettes ponctuelles ou récurrentes | С          | С          | 0005   | ILE-DE-FRANCE OUEST | 01.05.2006      | 31.12.2006    | 244     | N                  | #                   | #                   |
|                                    | 20         | Z99  | Recettes ponctuelles ou récurrentes | С          | С          | 0005   | ILE-DE-FRANCE OUEST | 01.05.2006      | 31.12.2006    | 244     | N                  | #                   | #                   |
| 245                                | 10         | Z99  | Recettes ponctuelles ou récurrentes | в          | В          | 0005   | ILE-DE-FRANCE OUEST | 01.01.2007      | 01.01.2008    | 365     | N                  | #                   | #                   |
|                                    | 30         | Z99  | Recettes ponctuelles ou récurrentes | в          | В          | 0005   | ILE-DE-FRANCE OUEST | 01.01.2007      | 01.01.2008    | 365     | N                  | #                   | #                   |
| 275                                | 10         | Z99  | Recettes ponctuelles ou récurrentes | В          | в          | 0005   | ILE-DE-FRANCE OUEST | 01.01.2007      | 30.06.2007    | 180     | N                  | #                   | #                   |
|                                    | 20         | Z99  | Recettes ponctuelles ou récurrentes | в          | в          | 0005   | ILE-DE-FRANCE OUEST | 01.01.2007      | 30.06.2007    | 180     | N                  | #                   | #                   |

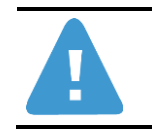

La liste affiche uniquement les contrats SD et pas les contrats OTP de type  $\ensuremath{\mathsf{USAR}}$ 

#### 2.1.2 Dénombrement des participations aux contrats SD

Cet état propose par défaut une restitution des contrats SD et OTP de type USAR, par période de création (mois-année déduit de la date de création du contrat).

Cet état doit être utilisé si l'on souhaite analyser les **postes du contrat**.

Le critère de sélection suivant est obligatoire :

 Année de la base arrêtée : permet de visualiser les données d'historique telles qu'elles sont dans BFC au moment de l'exécution de la requête (Année de la base arrêtée = #) ou de visualiser les données à date arrêtée

Exemple : en mars 2012 pour avoir une vision des données avec une date arrêtée à fin 2010 il faut saisir 2010 dans le champ Année de la base arrêtée.

Cette option sera disponible à partir de Mars 2011.

Le libellé « Plage de valeurs », à la suite du nom de la variable, signifie que vous pouvez saisir un intervalle de valeurs.

|   | Variable a 7                            | Sélection actuelle | Description |
|---|-----------------------------------------|--------------------|-------------|
|   | Période de création (Plage de valeurs)  | đ                  |             |
|   | Délégation régionale                    | đ                  |             |
|   | Client donneur d'ordre                  | đ                  |             |
|   | Client payeur                           | đ                  |             |
|   | Partenaire donneur d'ordre              | đ                  |             |
|   | Partenaire payeur                       | đ                  |             |
|   | Type de contrat SD                      | đ                  |             |
|   | Contrat en cours                        | đ                  |             |
|   | Statut contrat SD                       | đ                  |             |
|   | No contrat SD                           | đ                  |             |
| * | Année de la base arrétée                | # 0                | #           |
|   | Acronyme                                | đ                  |             |
|   | Référence du contrat                    | đ                  |             |
|   | Millésime                               | đ                  |             |
|   | No regroupement                         | đ                  |             |
|   | Date de liquidation                     | đ                  |             |
|   | Centre financier participant            | đ                  |             |
|   | Statut du centre financier              | đ                  |             |
|   | Date fin de validité (Plage de valeurs) | - D                |             |

#### Infocentre BFC Version1.10

|                       | Nombre de contrats SD et USAR $\mathbb{A}^{\mp}$ | Nb contrats $\text{SD}_{\mathbb{A}^{\overline{v}}}$ | Nb Contrats USAR ${\scriptstyle\pm}{\scriptstyle\mp}$ | Nombre postes de contrat $\text{SD}_{\mathbb{A}^{\overline{v}}}$ | Montant total $\text{HT}_{\mathbb{A}^{\frac{n}{2}}}$ | Montant total TVA≞ <sup>∓</sup> | Montant total TTC $\mathbb{A}^{\mathbb{T}}$ |
|-----------------------|--------------------------------------------------|-----------------------------------------------------|-------------------------------------------------------|------------------------------------------------------------------|------------------------------------------------------|---------------------------------|---------------------------------------------|
| Période de création 🛎 |                                                  |                                                     |                                                       |                                                                  | EUR                                                  | EUR                             | EUR                                         |
| 11.2006               | 1                                                |                                                     | 1                                                     |                                                                  |                                                      |                                 |                                             |
| 01.2007               | 2.453                                            | 2.452                                               | 1                                                     | 2.490                                                            | 145.067.569,35                                       | 4.553.902,52                    | 149.621.471,87                              |
| 02.2007               | 538                                              | 538                                                 |                                                       | 551                                                              | 75.029.621,97                                        | 6.995.768,45                    | 82.025.390,42                               |
| 03.2007               | 840                                              | 840                                                 |                                                       | 858                                                              | 83.152.277,96                                        | 1.378.120,49                    | 84.530.398,45                               |
| 04.2007               | 451                                              | 451                                                 |                                                       | 469                                                              | 53.428.708,62                                        | 3.559.167,75                    | 56.987.876,37                               |
| 09.2007               | 20                                               | 20                                                  |                                                       | 20                                                               | 357.738,13                                           | 49.654,93                       | 407.393,06                                  |
| 11.2007               | 1                                                | 1                                                   |                                                       | 1                                                                | 10.000,00                                            | 1.960,00                        | 11.960,00                                   |
| 12.2007               | 1                                                | 1                                                   |                                                       | 1                                                                | 80,00                                                | 15,68                           | 95,68                                       |
| 03.2008               | 2                                                | 2                                                   |                                                       | 2                                                                | 2.503,00                                             | 490,00                          | 2.993,00                                    |
| 10.2008               | 2                                                | 2                                                   |                                                       | 2                                                                | 74.007,97                                            | 14.505,56                       | 88.513,53                                   |
| 07.2009               | 3                                                | 3                                                   |                                                       | 3                                                                | 25,00                                                | 0,00                            | 25,00                                       |
| 06.2010               | 3                                                | 3                                                   |                                                       | 3                                                                | 246,00                                               | 24,11                           | 270,11                                      |

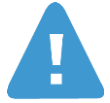

Les contrats USAR ne font pas l'objet d'une saisie de contrat SD et afin de restituer la totalité des contrats, l'état dénombre à la fois des contrats SD et des contrats OTP de type USAR.

Seules les caractéristiques « élément d'OTP, centre financier, DR pilote, numéro de contrat OTP, période de création et type de contrat OTP » sont valorisées pour les contrats USAR dans cet état (pour plus de détails consulter les états dédiés aux contrats OTP).

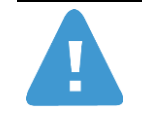

Quelques contrats USAR ont cependant fait l'objet d'une saisie de contrat SD. Ces contrats seront comptabilisés deux fois dans l'état.

Il est également possible depuis cet état d'accéder par saut de requête la liste de contrats SD et la liste de postes de contrat SD.

#### 2.1.3 Alertes sur échéanciers SD

Cet état propose par défaut un suivi des échéances de contrat SD par délégation régionale et centre financier.

Les deux critères de sélection suivants sont obligatoires :

- Date de la facture (date échéance) : Correspond à la date de la facture du calendrier de facturation auquel est rattaché le poste du contrat SD
- Année de la base arrêtée : permet de visualiser les données d'historique telles qu'elles sont dans BFC au moment de l'exécution de la requête (Année de la base arrêtée = #) ou de visualiser les données à date arrêtée

Exemple : en mars 2012 pour avoir une vision des données avec une date arrêtée à fin 2010 il faut saisir 2010 dans le champ Année de la base arrêtée.

Cette option sera disponible à partir de Mars 2011.

Le libellé « Plage de valeurs », à la suite du nom de la variable, signifie que vous pouvez saisir un intervalle de valeurs.

| Variantes disponibles; Sauvegarder Sauvegarder sous Supprimer Afficher la personnalisation de la variable |                                        |                    |             |  |  |  |  |  |
|----------------------------------------------------------------------------------------------------|----------------------------------------|--------------------|-------------|--|--|--|--|--|
| Va                                                                                                    | riables générales                      |                    |             |  |  |  |  |  |
|                                                                                                    | Variable 17                            | Sélection actuelle | Description |  |  |  |  |  |
|                                                                                                    | Période de création (Plage de valeurs) | Ð                  |             |  |  |  |  |  |
|                                                                                                    | Délégation régionale                   | ð                  |             |  |  |  |  |  |
|                                                                                                    | Client donneur d'ordre                 | đ                  |             |  |  |  |  |  |
|                                                                                                    | Client payeur                          | ð                  |             |  |  |  |  |  |
|                                                                                                    | Partenaire donneur d'ordre             | đ                  |             |  |  |  |  |  |
|                                                                                                    | Partenaire payeur                      | đ                  |             |  |  |  |  |  |
|                                                                                                    | Type de contrat SD                     | đ                  |             |  |  |  |  |  |
|                                                                                                    | Contrat en cours                       | đ                  |             |  |  |  |  |  |
|                                                                                                    | Statut contrat SD                      | đ                  |             |  |  |  |  |  |
|                                                                                                    | No contrat SD                          | đ                  |             |  |  |  |  |  |
| *                                                                                                    | Année de la base arrétée               | # 0                | #           |  |  |  |  |  |
|                                                                                                    | Acronyme                               | đ                  |             |  |  |  |  |  |
|                                                                                                    | Référence du contrat                   | ð                  |             |  |  |  |  |  |
|                                                                                                    | Millésime                              | ð                  |             |  |  |  |  |  |
|                                                                                                    | No regroupement                        | <u>ل</u>           |             |  |  |  |  |  |

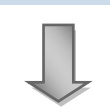

|           |                           |                    |                      | Nb d'échéances≞∛ | Mt des échéances≞∛ |
|-----------|---------------------------|--------------------|----------------------|------------------|--------------------|
| Délégatio | n régionale ≞             | Centre financier a |                      |                  | EUR                |
| 0001      | Paris A                   | 0184               | UMR8533              | 2                | 135.131,00         |
|           |                           | 0502               | UMR8174              | 1                | 1.135,00           |
|           |                           | 0507               | UMR2773              | 1                | 0,00               |
|           |                           | 1007               | UMR7022              | 1                | 16.360,00          |
|           |                           | 1009               | UMR7024              | 1                | 3.250,00           |
|           |                           | 1020               | UMR7049              | 1                | 85.557,25          |
|           |                           | 1045               | UMR7095_1DR01->12/09 | 1                | 62.185,77          |
|           |                           | 1091               | UMR7170              | 1                | 2.970,00           |
|           |                           | 1203               | UMR8103              | 1                | 2.752,00           |
|           |                           | 1213               | UMR8119              | 2                | 96.614,00          |
|           |                           | 1287               | UMR8554              | 1                | 27.000,00          |
|           |                           | 1291               | UMR8560              | 2                | 3.628,63           |
|           |                           | 1303               | UMR8585              | 1                | 9.338,00           |
|           |                           | 1307               | UMR8590              | 1                | 38.961,00          |
|           |                           | 1312               | UMR8601              | 2                | 26.176,00          |
|           |                           | 1335               | URA1165              | 1                | 22.871,47          |
|           |                           | 1580               | FRE2929              | 1                | 23.374,00          |
| 0002      | Paris B                   | 1083               | UMR7159              | 1                | 1.380,70           |
|           |                           | 1122               | UMR7574              | 1                | 12.500,00          |
|           |                           | 1129               | UMR7588              | 1                | 11.106,00          |
| I I       | <ul> <li>Ligne</li> </ul> | 1 de 177 💌 💌 🗄     |                      |                  |                    |

1

Il est possible depuis cet état d'accéder par saut de requête à la liste détaillée des échéances de contrat SD.

|           |                |           |            |                      |    | Nb d'échéances≞∛    | Mt des échéances≞∛   |
|-----------|----------------|-----------|------------|----------------------|----|---------------------|----------------------|
| Délégatio | on régionale ≞ | Centre fi | inancier ≞ |                      |    |                     | EUR                  |
| 0001      | Paris A        | 0184      | Saut       |                      | F  | Liste des échéances | de contrats SD 31,00 |
|           |                | 0502      | Filtre     |                      | ۲ſ | 1                   | 1.135,00             |
|           |                | 0507      | Modifier I | 'analyse descendante | ۲  | 1                   | 0,00                 |
|           |                | 1007      | Sauvega    | rder vue             | _  | 1                   | 16.360,00            |
|           |                | 1009      | Propriété  | s                    | ١  | 1                   | 3.250,00             |
|           |                | 1020      | Trier Cen  | tre financier        |    | 1                   | 85.557,25            |

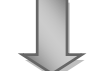

| Date de la facture ≞ | No contrat SD ≞ | Туре | de Contrat SD ≞                       | Statut con | itrat SD ≞ | Délégation | n régionale≞∛ | Date de début ≞ | Date de fin ≞ | Durée ≞ |
|----------------------|-----------------|------|---------------------------------------|------------|------------|------------|---------------|-----------------|---------------|---------|
| 01.01.2010           | 30002466        | Z05  | Contrat avec la commission européenne | A          | А          | 0001       | Paris A       | 01.02.2007      | #             | #       |
| 31.12.2010           | 30002466        | Z05  | Contrat avec la commission européenne | A          | А          | 0001       | Paris A       | 01.02.2007      | #             | #       |

### 2.2 Contrats OTP

#### 2.2.1 Dénombrement et montant global des contrats OTP

Cet état propose par défaut une restitution des contrats OTP par période de création (mois-année déduit de la date de création du contrat).

Cet état doit être utilisé si l'on souhaite analyser les informations portées par l'en-tête du contrat.

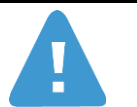

Les OIP, TGE/TGIR et autres projets particuliers sont exclus des restitutions relatives aux contrats OTP mais pas les conventions et les colloques.

Le critère de sélection suivant est obligatoire :

 Année de la base arrêtée : permet de visualiser les données d'historique telles qu'elles sont dans BFC au moment de l'exécution de la requête (Année de la base arrêtée = #) ou de visualiser les données à date arrêtée

Exemple : en mars 2012 pour avoir une vision des données avec une date arrêtée à fin 2010 il faut saisir 2010 dans le champ Année de la base arrêtée.

Cette option sera disponible à partir de Mars 2011.

Le libellé « Plage de valeurs », à la suite du nom de la variable, signifie que vous pouvez saisir un intervalle de valeurs.

| van | iantes disponibles:                    | Sauvegarder sous Suppr | imer Afficher la personnalisation de la varial |
|-----|----------------------------------------|------------------------|------------------------------------------------|
| Va  | riables générales                      |                        |                                                |
|     | Variable 27                            | Sélection actuelle     | Description                                    |
|     | Période de création (Plage de valeurs) | đ                      |                                                |
|     | DR Pilote                              | đ                      |                                                |
|     | Institut du centre financier pilote    | đ                      |                                                |
|     | Unité du centre financier pilote       | đ                      |                                                |
|     | Centre financier pilote                | đ                      |                                                |
|     | Type contrat OTP                       | đ                      |                                                |
|     | Contrat OTP en cours                   | đ                      |                                                |
|     | Statut OTP                             | đ                      |                                                |
|     | Statut EOTP                            | đ                      |                                                |
|     | No partenariat                         | đ                      |                                                |
|     | No contrat OTP                         | đ                      |                                                |
| ±   | Année de la base arrétée               | # 0                    | #                                              |
|     | Acronyme                               | đ                      |                                                |
|     | Référence du contrat                   | Ū                      |                                                |
|     | Millésime                              | đ                      |                                                |
|     | No regroupement                        | đ                      |                                                |

|                       | Nb OTP≟ <sup>≆</sup> | Nb total EOTP≟ <sup>≆</sup> | Montant pré-budg recette≟* | Montant pré-budg dépense 🖉 | Ecart pré-budg recette dépense at | Taux écart≞≆ |
|-----------------------|----------------------|-----------------------------|----------------------------|----------------------------|-----------------------------------|--------------|
| Période de création 🛎 |                      |                             | EUR                        | EUR                        | EUR                               |              |
| 07.2006               | 34                   | 109                         | 271.380,02                 | 472.927,70                 | -201.547,68                       | -74,27       |
| 08.2006               | 378                  | 1.154                       | 3.796.278,19               | 3.979.658,31               | -183.380,12                       | -4,83        |
| 09.2006               | 779                  | 2.357                       | 7.011.279,87               | 7.347.652,24               | -336.372,37                       | -4,80        |
| 10.2006               | 723                  | 2.303                       | 12.267.237,15              | 12.440.913,55              | -173.676,40                       | -1,42        |
| 11.2006               | 783                  | 2.681                       | 3.481.490,81               | 8.651.175,36               | -5.169.684,55                     | -148,49      |
| 12.2006               | 278                  | 1.586                       | 13.018.953,81              | 10.427.921,73              | 2.591.032,08                      | 19,90        |
| 01.2007               | 954                  | 3.943                       | 15.996.253,89              | 16.228.521,42              | -232.267,53                       | -1,45        |
| 02.2007               | 350                  | 1.242                       | 15.203.876,63              | 5.800.360,94               | 9.403.515,69                      | 61,85        |
| 03.2007               | 276                  | 965                         | 15.943.074,85              | 4.656.223,66               | 11.286.851,19                     | 70,79        |
| 04.2007               | 162                  | 502                         | 6.989.490,96               | 2.247.928,28               | 4.741.562,68                      | 67,84        |
| 01.2008               | 1                    | 3                           |                            |                            |                                   |              |
| 11.2009               | 3                    | 10                          | -4.533,00                  |                            | -4.533,00                         | 100,00       |
| 03.2010               | 1                    | 4                           |                            |                            |                                   |              |
| 05.2010               | 1                    | 3                           |                            |                            |                                   |              |

Il est possible depuis cet état d'accéder par saut de requête à la liste des contrats OTP et à la liste des éléments OTP correspondant au nombre de contrats ou au montant sélectionné.

|                       | Nb OTP≟ <sup>≆</sup> | Nb total EOTP≞∛ | Montant pré-budg recette   | Ŧ | Montant pré-budg dépense≞∛    |
|-----------------------|----------------------|-----------------|----------------------------|---|-------------------------------|
| Période de création ≞ |                      |                 | EU                         | R | EUR                           |
| 07.2006               | 34                   | Saut            | •                          |   | Liste des contrats OTP 927,70 |
| 08.2006               | 378                  | Modifi          | er l'analyse descendante 🕨 |   | Liste des EOTP 658,31         |
| 09.2006               | 779                  | Sauve           | garder vue                 | 7 | 7.347.652,24                  |
| 10.2006               | 723                  | Propri          | étés 🕨                     | 5 | 12.440.913,55                 |
| 11.2006               | 783                  | 2.681           | 3.481.490,8                | 1 | 8.651.175,36                  |

| No cont | trat OTP ≞                               | Ту | pe contrat OTP ≞      | Pn | océdure particulière ≞ | Unité du centre financier pilote à | Centre f | inancier pilote ≞ | DR Pil | ote ≞               |
|---------|------------------------------------------|----|-----------------------|----|------------------------|------------------------------------|----------|-------------------|--------|---------------------|
| 20000   | EUROPEAN FEL DESIGN STUDY                | 7  | DIV Autres opérations | 1  | Compta, à l'avancement | UMR8000                            | 1161     | UMR8000           | 0004   | ILE-DE-FRANCE SUD   |
| 20001   | INTEGRATING ACTIOVITY ON SYNCHROTON AND  | #  | Non affecté           | #  | Non affecté            | UMR8000                            | 1161     | UMR8000           | 0004   | ILE-DE-FRANCE SUD   |
| 20002   | Cancéropôle lle-de-France 2004           | #  | Non affecté           | #  | Non affecté            | UMR8081                            | 1195     | UMR8081           | 0004   | ILE-DE-FRANCE SUD   |
| 20003   | evolution of trees as drivers of terrest | #  | Non affecté           | #  | Non affecté            | UMR8079                            | 1193     | UMR8079           | 0004   | ILE-DE-FRANCE SUD   |
| 20004   | Effet de la polyploïdie sur la biodivers | 7  | DIV Autres opérations | 1  | Compta. à l'avancement | UMR8120                            | 1214     | UMR8120           | 0004   | ILE-DE-FRANCE SUD   |
| 20005   | Les procureurs de la république : de la  | #  | Non affecté           | #  | Non affecté            | UMR8183                            | 0149     | UMR8183           | 0005   | ILE-DE-FRANCE OUEST |
| 20006   | Utilisation des hautes pression comme mo | #  | Non affecté           | #  | Non affecté            | UMR8182                            | 1253     | UMR8182           | 0004   | ILE-DE-FRANCE SUD   |
| 20007   | Déplacement d'une paroi magnétique indui | #  | Non affecté           | #  | Non affecté            | URA2464                            | 1342     | URA2464           | 0004   | ILE-DE-FRANCE SUD   |
| 20008   | Compression de données de nature géométr | #  | Non affecté           | #  | Non affecté            | URA2306                            | 1340     | URA2306           | 0004   | ILE-DE-FRANCE SUD   |
| 20009   | Development of an SPR based biosensor fo | #  | Non affecté           | #  | Non affecté            | UPR9040                            | 0473     | UPR9040           | 0004   | ILE-DE-FRANCE SUD   |
| 20010   | SNAREs, V0 et exocystose : mécanisme de  | #  | Non affecté           | #  | Non affecté            | UPR9040                            | 0473     | UPR9040           | 0004   | ILE-DE-FRANCE SUD   |
| 20011   | Surexpression de l'utrophine par la voie | 7  | DIV Autres opérations | 1  | Compta. à l'avancement | UPR9040                            | 0473     | UPR9040           | 0004   | ILE-DE-FRANCE SUD   |
|         | ▲ Ligne 1 de 46 🔻 🗵 🖺                    |    |                       |    |                        |                                    |          |                   |        |                     |

#### 2.2.2 Dénombrement des participations aux contrats OTP

Cet état propose par défaut une restitution des contrats OTP par période de création (mois-année déduit de la date de création du contrat).

Cet état doit être utilisé si l'on souhaite analyser les éléments d'OTP.

Le libellé « Plage de valeurs », à la suite du nom de la variable, signifie que vous pouvez saisir un intervalle de valeurs.

| Variantes disponibles: Sauvegarder       | Sauvegarder sous Suppr | imer Afficher la personnalisation de la variab |
|------------------------------------------|------------------------|------------------------------------------------|
| Variables générales                      |                        |                                                |
| Variable ≗ <sup>⊽</sup>                  | Sélection actuelle     | Description                                    |
| Période de création (Plage de valeurs)   | ð                      |                                                |
| DR Pilote                                | đ                      |                                                |
| DR de proximité                          | đ                      |                                                |
| Institut du centre financier participant | đ                      |                                                |
| Unité du centre financier participant    | đ                      |                                                |
| Centre financier participant             | đ                      |                                                |
| Type contrat OTP                         | đ                      |                                                |
| Contrat OTP en cours                     | đ                      |                                                |
| Statut OTP                               | ð                      |                                                |
| Statut EOTP                              | đ                      |                                                |
| No partenariat                           | đ                      |                                                |
| No contrat OTP                           | đ                      |                                                |
| Acronyme                                 | đ                      |                                                |
| Référence du contrat                     | đ                      |                                                |
| Millésime                                | đ                      |                                                |
| No regroupement                          | ð                      |                                                |

|                       |                      |                 |                           | 7                 |                               |                     |
|-----------------------|----------------------|-----------------|---------------------------|-------------------|-------------------------------|---------------------|
| Période de création a | Nb OTP≟ <sup>≆</sup> | Nb total EOTP≞∛ | Nb EOTP intermédiaires a* | Nb EOTP Recette≞∛ | Nb EOTP Dépense hors pers. a* | Nb EOTP Personnela® |
| 07.2006               | 34                   | 109             | 61                        | 34                |                               | 14                  |
| 08.2006               | 378                  | 1.154           | 572                       | 380               |                               | 202                 |
| 09.2006               | 779                  | 2.357           | 1.047                     | 780               |                               | 530                 |
| 10.2006               | 723                  | 2.303           | 1.063                     | 723               |                               | 517                 |
| 11.2006               | 783                  | 2.681           | 1.216                     | 783               |                               | 682                 |
| 12.2006               | 278                  | 1.586           | 810                       | 277               |                               | 499                 |
| 01.2007               | 954                  | 3.943           | 1.753                     | 926               |                               | 1.264               |
| 02.2007               | 350                  | 1.242           | 619                       | 324               |                               | 299                 |
| 03.2007               | 276                  | 965             | 443                       | 270               |                               | 252                 |
| 04.2007               | 162                  | 502             | 216                       | 159               |                               | 127                 |
| 01.2008               | 1                    | 3               | 2                         | 1                 |                               |                     |
| 11.2009               | 3                    | 10              | 4                         | 3                 |                               | 3                   |
| 03.2010               | 1                    | 4               | 3                         | 1                 |                               |                     |
| 05.2010               | 1                    | 3               | 1                         | 1                 |                               | 1                   |

Il est également possible depuis cet état d'accéder par saut de requête à la liste des contrats OTP et à la liste des éléments d'OTP correspondant au nombre de contrats ou au montant sélectionné.

#### 2.2.3 Alertes sur jalons de contrats OTP

Cet état propose par défaut un suivi des jalons de contrat OTP par DR de proximité et centre financier participant.

Les deux critères de sélection suivants sont obligatoires :

- Période échéancier : Correspond à la date imposée du jalon (date à laquelle le jalon doit être atteint)
- Année de la base arrêtée : permet de visualiser les données d'historique telles qu'elles sont dans BFC au moment de l'exécution de la requête (Année de la base arrêtée = #) ou de visualiser les données à date arrêtée

Exemple : en mars 2012 pour avoir une vision des données avec une date arrêtée à fin 2010 il faut saisir 2010 dans le champ Année de la base arrêtée.

Cette option sera disponible à partir de Mars 2011.

Le libellé « Plage de valeurs », à la suite du nom de la variable, signifie que vous pouvez saisir un intervalle de valeurs.

| Vari | iantes disponibles:                   | Sauvegarder sous Suppr | imer Afficher la personnalisation de la |
|------|---------------------------------------|------------------------|-----------------------------------------|
| Va   | riables générales                     |                        |                                         |
|      | Variable ≟ <sup>∓</sup>               | Sélection actuelle     | Description                             |
| *    | Période échéancier (Plage de valeurs) | đ                      |                                         |
|      | Type Jalon OTP                        | D                      |                                         |
|      | Utilisation jalon                     | D                      |                                         |
|      | DR de proximité                       | D                      |                                         |
|      | Centre financier participant          | đ                      |                                         |
|      | No OTP                                | đ                      |                                         |
|      | Type contrat OTP                      | D                      |                                         |
|      | No partenariat                        | ð                      |                                         |
|      | Programme CB                          | ð                      |                                         |
|      | No contrat SD                         | đ                      |                                         |
| *    | Année de la base arrétée              | # 0                    | #                                       |
|      | Acronyme                              | đ                      |                                         |
|      | Référence du contrat                  | D                      |                                         |
|      | Millésime                             | đ                      |                                         |
|      | No regroupement                       | n -                    |                                         |

Д.

|       |             |                                           |                      | Nb de jalons≞® | Montant des échéances a? |
|-------|-------------|-------------------------------------------|----------------------|----------------|--------------------------|
| DR de | proximité ≞ | Centre financier participant $\triangleq$ |                      |                | EUR                      |
| 0001  | PARIS A     | 0184                                      | UMR8533              | 11             | 551.515,00               |
|       |             | 0198                                      | UMR7534              | 2              | 7.000,00                 |
|       |             | 0382                                      | UMR8005              | 1              | 6.766,70                 |
|       |             | 0432                                      | UPR841_1             | 2              | 32.000,00                |
|       |             | 0437                                      | UPR2147              | 7              | 52.518,00                |
|       |             | 0442                                      | UPR2228              | 7              | 180.000,00               |
|       |             | 0478                                      | UPR9078              | 2              | 4.100,00                 |
|       |             | 0489                                      | UMR166               | 1              | 15.250,00                |
|       |             | 0490                                      | UMR171               | 4              | 29.557,03                |
|       |             | 0502                                      | UMR8174              | 39             | 91.491,06                |
|       |             | 0504                                      | UMR2706              | 2              | 6.000,00                 |
|       |             | 0506                                      | UMR8172              | 6              | 126.316,80               |
|       |             | 0507                                      | UMR2773              | 12             | 76.810,53                |
|       |             | 0586                                      | UMR5141              | 21             | 258.943,84               |
|       |             | 0894                                      | UMR6224_2            | 3              | 27.187,29                |
|       |             | 1006                                      | UMR7018              | 1              | 7.525,09                 |
|       |             | 1007                                      | UMR7022              | 6              | 85.110,04                |
|       |             | 1020                                      | UMR7049              | 9              | 378.020,81               |
|       |             | 1045                                      | UMR7095_1DR01->12/09 | 19             | 837.046,76               |
|       |             | 1052                                      | UMR7106              | 2              | 35.824,00                |
|       | Ligne       | 1 de 762 💌 🗵 🗵                            |                      |                |                          |

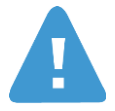

La date d'échéance peut ne pas être renseignée sur certains jalons.

Pour visualiser l'ensemble des jalons, il faut saisir la valeur « # » (symbole utilisé pour les données non valorisées) dans la borne inférieure de l'intervalle associé à la période d'échéance.

Dans le cas ou les dates d'échéances sont dans le futur, il faut penser à saisir une date dans le futur dans la borne supérieure de l'intervalle associé à la période d'échéance.

Il est possible depuis cet état d'accéder par saut de requête à la liste détaillée des jalons de contrat OTP.

|       |             |                                                   |       |                                | Nb de jalons≞®    | 7 | Montant des échéances 🚈         | C                                                                                                    |
|-------|-------------|---------------------------------------------------|-------|--------------------------------|-------------------|---|---------------------------------|----------------------------------------------------------------------------------------------------|
| DR de | proximité ≞ | Centre financier participant ${\scriptstyle \pm}$ |       |                                |                   |   | EUR                             | and the second second sec |
| 0001  | PARIS A     | 0184                                              | UMR8  | Cout                           |                   |   | Linte dan internet da anatari ( |                                                                                                    |
|       |             | 0102                                              | LIMD7 | Saut                           |                   |   | Liste des jaions de contrat C   | ЛР                                                                                                    |
|       |             | 0156                                              | UMRI  | Filtre                         | •                 |   | 7.000,00                        |                                                                                                    |
|       | 0382        |                                                   | UMR8  | Modifier l'analyse descendante |                   | · | 6.766,70                        |                                                                                                    |
|       |             | 0432                                              | UPR8  | Sauvegarder vue                |                   |   | 32.000,00                       |                                                                                                    |
|       |             | 0437                                              | UPR2  | Propriétés                     | •                 | · | 52.518,00                       |                                                                                                    |
|       |             | 0442                                              | UPR2  | Trier Centre financ            | ier participant 🕨 |   | 180.000,00                      |                                                                                                    |

| No con | trat OTP ≞                               | Typ | e contrat OTP ≞ | Proc | cédure particulière ≞ | Unité du centre financier Pilote ≞ | Centre F | inancier Pilote 🛓 | DR Pil | ote ≞   |   |
|--------|------------------------------------------|-----|-----------------|------|-----------------------|------------------------------------|----------|-------------------|--------|---------|---|
| 20654  | Les restructurations industrielles entre | #   | Non affecté     | #    | Non affecté           | UMR8533                            | 0184     | UMR8533           | 0001   | PARIS A | 1 |
| 20655  | Aide pour la présentation du projet inté | #   | Non affecté     | #    | Non affecté           | UMR8533                            | 0184     | UMR8533           | 0001   | PARIS A | - |
| 23925  | CAPRIGHT                                 | #   | Non affecté     | #    | Non affecté           | UMR8533                            | 0184     | UMR8533           | 0001   | PARIS A | # |
| 24425  | IDHE                                     | #   | Non affecté     | #    | Non affecté           | UMR8533                            | 0184     | UMR8533           | 0001   | PARIS A | ; |

### 2.2.4 Suivi des dépenses sur contrat

Cet état propose un suivi du nombre de liquidations, du montant liquidé et du montant réglé par contrats OTP des factures d'achat, des missions et des engagements individuels imputés sur ces contrats.

La sélection des pièces de liquidation correspondant au contrat peut se faire sur la date, exercice ou période de liquidation ou sur la date, exercice ou période de règlement de ces pièces de liquidation.

L'état restitue toutes les contrats OTP : conventions et colloques, les OIP, les OTP correspondant aux TGE/TGIR, FMCAC et la structure 9ADOCNRS support des SE banalisées.

1

Il n'y pas pour cet état de critère de sélection obligatoire.

| Variantes disponibles: Sauvega | arder Sauvegarder sous Supp | rimer Afficher la personnalisation de la variat |
|--------------------------------|-----------------------------|-------------------------------------------------|
| Variables générales            |                             |                                                 |
| Variable≟∛                     | Sélection actuelle          | Description                                     |
| Exercice liquidation           |                             | <b>D</b>                                        |
| Exercice/Période liquidation   | 6                           |                                                 |
| Exercice règlement             | Ē                           |                                                 |
| Exercice/Période règlement     | Ē                           |                                                 |
| Délégation régionale           | 6                           |                                                 |
| Institut ou DS                 | Ē                           |                                                 |
| Centre financier               | 6                           |                                                 |
| Type contrat OTP               | Ē                           |                                                 |
| Procédure particulière         | Ē                           |                                                 |
| No OTP                         | 6                           |                                                 |
| Programme CB                   | Ē                           |                                                 |
| Date de liquidation            | 6                           |                                                 |
| Date de règlement              |                             |                                                 |

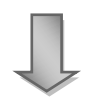

|        |                                          |                                 |                                                     |                         |            |                | Type dépenses            |
|--------|------------------------------------------|---------------------------------|-----------------------------------------------------|-------------------------|------------|----------------|--------------------------|
|        |                                          |                                 |                                                     |                         |            |                |                          |
| No OTP | 1±                                       | DR pilote de l'OTP $\triangleq$ | Centre financier pilote de l'OTP ${\rm \triangleq}$ | Unité pilote de l'OTP ≞ | Type contr | at OTP ≞       | Procédure particulière ± |
| 20076  | Unifying the european experience : less  | 0001                            | 1278                                                | UMR8545                 | 99999999   | Sans typologie | Pas de procédure partic. |
| 20092  | Santé, inégalité et ruptures sociales (S | 0001                            | 1199                                                | UMR8097                 | 99999999   | Sans typologie | Pas de procédure partic. |
| 20096  | Etude des étapes précoces de la phagocyt | 0001                            | 1204                                                | UMR8104                 | 99999999   | Sans typologie | Pas de procédure partic. |
| 20097  | Bases moléculaires de l'interaction entr | 0001                            | 1204                                                | UMR8104                 | 99999999   | Sans typologie | Pas de procédure partic. |
| 20105  | Valeur de la santé et inégalités sociale | 0001                            | 1225                                                | UMR8137                 | 99999999   | Sans typologie | Pas de procédure partic. |
| 20122  | La notion de fonction dans les sciences  | 0001                            | 1307                                                | UMR8590                 | 99999999   | Sans typologie | Pas de procédure partic. |
| 20123  | Le travail artistique au croisement des  | 0001                            | 1308                                                | FRE3319                 | 99999999   | Sans typologie | Pas de procédure partic. |
| 20418  | UE/ZURICH BACS 027140                    | 0016                            | 0315                                                | UMR7152                 | 99999999   | Sans typologie | Pas de procédure partic. |
| 20457  | CE-04-505390-SCOUT-INTEGRATED-POMMEREAU  | 0005                            | 0166                                                | UMR8190                 | 99999999   | Sans typologie | Pas de procédure partic. |
| 20606  | COSMOSTAT : Méthodes statistiques pour I | 0001                            | 0586                                                | UMR5141                 | 99999999   | Sans typologie | Pas de procédure partic. |
| 20619  | The NEON Astronomical Observing School   | 0001                            | 1045                                                | UMR7095                 | 99999999   | Sans typologie | Pas de procédure partic. |
| 20637  | Préparation thèse de Estelle CHAVARY. Me | 0001                            | 0382                                                | UMR8005                 | 99999999   | Sans typologie | Pas de procédure partic. |
| 20647  | Réserves calciques intracellulaires et s | 0001                            | 1212                                                | UMR8118                 | 99999999   | Sans typologie | Pas de procédure partic. |
| 20649  | Le risque industriel et sa gestion socia | 0001                            | 1226                                                | UMR8138                 | 99999999   | Sans typologie | Pas de procédure partic. |
| 20652  | Vers des vaccins ADN efficaces : optimis | 0001                            | 1233                                                | UMR8151                 | 99999999   | Sans typologie | Pas de procédure partic. |
| 20663  | Inhibition of new targets for fighting a | 0001                            | 1312                                                | UMR8601                 | 99999999   | Sans typologie | Pas de procédure partic. |
| 21014  | ASPHALES: les interactions entre sécurit | 0001                            | 0894                                                | UMR6224                 | 99999999   | Sans typologie | Pas de procédure partic. |
| 21083  | Network of research centres in human sci | 0012                            | 1708                                                | USR3125                 | 99999999   | Sans typologie | Pas de procédure partic. |
| 21991  | Mobile search and annotation using image | 0001                            | 1672                                                | UMI2955                 | 99999999   | Sans typologie | Pas de procédure partic. |

| EI              |                   |           | Missions        |                   |           | Achat           |                   |           | Résultat global               |                     |             |  |  |
|-----------------|-------------------|-----------|-----------------|-------------------|-----------|-----------------|-------------------|-----------|-------------------------------|---------------------|-------------|--|--|
| Nb liquidations | Mnt liquidé total | Mnt réglé | Nb liquidations | Mnt liquidé total | Mnt réglé | Nb liquidations | Mnt liquidé total | Mnt réglé | Nb liquidations≞ <sup>∓</sup> | Mnt liquidé total≞∛ | Mnt réglé≟∛ |  |  |
|                 | EUR               | EUR       |                 | EUR               | EUR       |                 | EUR               | EUR       |                               | EUR                 | EUR         |  |  |
|                 |                   |           | 2               | 436,25            | 381,79    |                 |                   |           | 2                             | 436,25              | 381,79      |  |  |
|                 |                   |           |                 |                   |           | 1               | 702,66            | 702,66    | 1                             | 702,66              | 702,66      |  |  |
|                 |                   |           |                 |                   |           | 22              | 11.486,24         | 11.307,85 | 22                            | 11.486,24           | 11.307,85   |  |  |
|                 |                   |           |                 |                   |           | 17              | 4.667,80 4.667,80 |           | 17                            | 4.667,80            | 4.667,80    |  |  |
|                 |                   |           | 16              | 2.869,25          | 2.869,25  | 37              | 3.640,01          | 1.994,88  | 53                            | 6.509,26            | 4.864,13    |  |  |
|                 |                   |           |                 |                   |           | 2               | 20,20             | 0,00      | 2                             | 20,20               | 0,00        |  |  |
|                 |                   |           | 2               | 638,71            | 638,71    | 33              | 6.124,47          | 5.698,92  | 35                            | 6.763,18            | 6.337,63    |  |  |
| 3               | 5.650,84          | 5.650,84  | 1               | 683,09            | 683,09    |                 |                   |           | 4                             | 6.333,93            | 6.333,93    |  |  |
|                 |                   |           |                 |                   |           | 2               | 44,49             | 44,49     | 2                             | 44,49               | 44,49       |  |  |
|                 |                   |           |                 |                   |           | 1               | 6.497,03          | 6.497,03  | 1                             | 6.497,03            | 6.497,03    |  |  |
|                 |                   |           |                 |                   |           | 2               | 25.133,27         | 25.133,27 | 2                             | 25.133,27           | 25.133,27   |  |  |
|                 |                   |           |                 |                   |           | 22              | 14.756,58         | 14.756,58 | 22                            | 14.756,58           | 14.756,58   |  |  |
|                 |                   |           |                 |                   |           | 2               | 0,00              | 0,00      | 2                             | 0,00                | 0,00        |  |  |
|                 |                   |           | 5               | 1.282,25          | 1.282,25  | 26              | 7.528,92          | 6.112,35  | 31                            | 8.811,17            | 7.394,60    |  |  |
|                 |                   |           |                 |                   |           | 2               | 299,98            | 299,98    | 2                             | 299,98              | 299,98      |  |  |
| 3               | 5.650,84          | 5.650,84  | 2               | 31,00             | 31,00     | 23              | 11.588,33         | 11.588,33 | 28                            | 17.270,17           | 17.270,17   |  |  |
|                 |                   |           | 1               | -252,75           | 0,00      |                 |                   |           | 1                             | -252,75             | 0,00        |  |  |
|                 |                   |           | 11              | 4.545,13          | 4.545,13  | 11              | 9.434,17          | 7.110,10  | 22                            | 13.979,30           | 11.655,23   |  |  |
|                 |                   |           | 1               | -892,42           | 0,00      |                 |                   |           | 1                             | -892,42             | 0,00        |  |  |

Il est possible depuis cet d'accéder via un saut de requête à :

- la liste des factures
- la liste des postes des factures
- la liste des liquidations de mission
- la liste des liquidations d'El

| Suivi des dépenses sur   | contrat                  |   |          |          |   |                              |             |              |                              |      |
|--------------------------|--------------------------|---|----------|----------|---|------------------------------|-------------|--------------|------------------------------|------|
| Von affecté              | Non affecté              |   |          |          |   |                              |             | 2            | 4.604,60                     |      |
| Non affecté              | Non affecté              |   |          |          |   |                              |             | 1            | 24.350,56                    | 24   |
| Non affecté              | Non affecté              |   |          |          | 5 | 456,68                       | 456,68      |              |                              |      |
| Non affecté              | Non affecté              |   |          |          |   |                              |             | 1            | 262.761,20                   | 263  |
| Sans typologie           | Pas de procédure partic. |   |          |          | 1 | 1.245,42                     | 1.245,42    |              |                              |      |
| ACR Autres Ctr.Coll.Rech | Compta. à l'avancement   | 1 | 2.598,82 | 2.598,82 |   |                              |             | 3            | -130,72                      |      |
| Sans typologie           | Pas de procédure partic. |   |          |          |   |                              |             | 2            | 187,10                       |      |
| Sans typologie           | Pas de procédure partic. |   |          |          |   |                              |             | 1            | 1.195,99                     |      |
| Sans typologie           | Pas de procédure partic. |   |          |          |   |                              |             | 2            | 1.231,87                     |      |
| Sans typologie           | Pas de procédure partic. |   |          |          | 1 | 105,26                       | 105,26      |              |                              |      |
| Sans typologie           | Pas de procédure partic. |   |          |          |   |                              |             | 2            | 167,36                       |      |
| Sans typologie           | Pas de procédure partic. |   |          |          |   |                              |             | 3            | 322,08                       |      |
| Sans typologie           | Pas de procédure partic. | 1 | 192,00   | 0,00     |   |                              |             |              |                              |      |
| Sans typologie           | Pas de procédure partic. |   |          |          |   |                              |             | 1            | 64,64                        |      |
| Sans typologie           | Pas de procédure partic. |   |          |          | 1 | Court                        |             | Linte day 4  |                              |      |
| Sans typologie           | Pas de procédure partic. |   |          |          |   | Saut<br>Modifier l'analyse ( | lescendante | Liste des n  | actures<br>ostes des facture |      |
| Sans typologie           | Pas de procédure partic. |   |          |          | - | Propriétée                   |             | Liste des li | quidations de miss           | sion |
| Sans typologie           | Pas de procédure partic. |   |          |          |   | Proprietes                   |             | Liste des li | quidations d'El              |      |
| Sans typologie           | Pas de procédure partic. |   |          |          | 1 | 57,65                        | 57,65       | 3            | 7,68                         |      |
| Sans typologie           | Pas de procédure partic. |   |          |          |   |                              |             | 1            | 483,18                       |      |
| Sans typologie           | Pas de procédure partic. |   |          |          |   |                              |             | 6            | 17.554,15                    | 1    |
| Sans typologie           | Pas de procédure partic. |   |          |          |   |                              |             | 1            | 239,68                       |      |

#### Liste des factures

| Liste des factures                          |                  |                   |               |               |                            |     |                      |                        |                       |                  |        |
|---------------------------------------------|------------------|-------------------|---------------|---------------|----------------------------|-----|----------------------|------------------------|-----------------------|------------------|--------|
| Ouvrir Sauvegarder sous Afficher o          | comme Table      | ▼ Inform          | ation Version | d'impression  | Exportation vers Excel     |     |                      |                        |                       |                  |        |
|                                             |                  |                   |               |               |                            |     |                      |                        |                       |                  |        |
| ▼ Colonnes                                  |                  |                   |               |               |                            |     |                      |                        |                       |                  |        |
| Ratios                                      | No facture BFC ≜ | No facture XLAB ≞ | No marché ≞   | No fournisseu | JT ≞                       | Тур | oe de saisie ≞       | Date prise en charge ≞ | Date saisie facture ≞ | Unité Labintel ≞ | Centre |
| ▼ Lignes                                    | 5003714257       | L25839            | 0002001029    | 0001039303    | BRS ARCHITECTES INGENIEURS | А   | Facture préenregistr | 21.02.2011             | 21.02.2011            | MOY400           | 2085   |
| <ul> <li>No facture BFC</li> </ul>          | 5003714258       | L25838            | 0002001029    | 0001039303    | BRS ARCHITECTES INGENIEURS | Α   | Facture préenregistr | 21.02.2011             | 21.02.2011            | MOY400           | 2085   |
| <ul> <li>No facture XLAB</li> </ul>         | 5003714260       | L25836            | 0002001029    | 0001039303    | BRS ARCHITECTES INGENIEURS | Α   | Facture préenregistr | 21.02.2011             | 21.02.2011            | MOY400           | 2085   |
| <ul> <li>No marché</li> </ul>               | 5003714261       | L25835            | 0002001029    | 0001039303    | BRS ARCHITECTES INGENIEURS | А   | Facture préenregistr | 21.02.2011             | 21.02.2011            | MOY400           | 2085   |
| <ul> <li>No fournisseur</li> </ul>          | 5003714262       | L25834            | 0002001032    | 0001039310    | IOSIS BATIMENTS            | А   | Facture préenregistr | 21.02.2011             | 21.02.2011            | MOY400           | 2085   |
| Type de saisie                              | 5003714263       | L25833            | 0002001032    | 0001039310    | IOSIS BATIMENTS            | Α   | Facture préenregistr | 21.02.2011             | 21.02.2011            | MOY400           | 2085   |
| Date prise en charge                        | 5003714265       | L25831            | 0002007100    | 0001092250    | GCC                        | Α   | Facture préenregistr | 22.02.2011             | 22.02.2011            | MOY400           | 2085   |
| Date saisle facture                         | 5003714266       | L25830            | 0002007100    | 0001092250    | GCC                        | А   | Facture préenregistr | 21.02.2011             | 21.02.2011            | MOY400           | 2085   |
| Centre financier                            | 5003714267       | L25829            | 0002007100    | 0001092250    | GCC                        | A   | Facture préenregistr | 22.02.2011             | 22.02.2011            | MOY400           | 2085   |
| Délégation régionale                        | 5003714268       | L25828            | 0002007100    | 0001092250    | GCC                        | А   | Facture préenregistr | 22.02.2011             | 22.02.2011            | MOY400           | 2085   |
| <ul> <li>Institut ou DS</li> </ul>          | 5003714269       | L25827            | 0002007100    | 0001092250    | GCC                        | А   | Facture préenregistr | 22.02.2011             | 22.02.2011            | MOY400           | 2085   |
| <ul> <li>Opération</li> </ul>               | 5003714271       | L25825            | 0002001031    | 0001039307    | BEHNISCH ARCHITEKTEN       | А   | Facture préenregistr | 21.02.2011             | 21.02.2011            | MOY400           | 2085   |
| <ul> <li>Réglé (O/N)</li> </ul>             | 5003714272       | L25824            | 0002007103    | 0001082623    | CHAUFFAGE ET ENTRETIEN     | Α   | Facture préenregistr | 21.02.2011             | 21.02.2011            | MOY400           | 2085   |
| <ul> <li>Compte budgétaire</li> </ul>       | 5003714273       | L25823            | 0002007103    | 0001082623    | CHAUFFAGE ET ENTRETIEN     | А   | Facture préenregistr | 21.02.2011             | 21.02.2011            | MOY400           | 2085   |
| • Fonds                                     | 5003714274       | L25822            | 0002007100    | 0001092250    | GCC                        | А   | Facture préenregistr | 21.02.2011             | 21.02.2011            | MOY400           | 2085   |
| Programme CB                                | 5003714275       | L25821            | 0002007100    | 0001092250    | GCC                        | А   | Facture préenregistr | 22.02.2011             | 22.02.2011            | MOY400           | 2085   |
| Domaine fonctionnel     No OTD              | 5003714276       | L25820            | 0002007100    | 0001092250    | GCC                        | Α   | Facture préenregistr | 21.02.2011             | 21.02.2011            | MOY400           | 2085   |
| No FOTP                                     | 5003714277       | L25819            | 0002007100    | 0001092250    | GCC                        | А   | Facture préenregistr | 21.02.2011             | 21.02.2011            | MOY400           | 2085   |
| <ul> <li>Caractéristiques libres</li> </ul> | 5003714278       | L25818            | 0002007100    | 0001092250    | GCC                        | А   | Facture préenregistr | 21.02.2011             | 21.02.2011            | MOY400           | 2085   |
| Biocage facture                             | 5003714279       | L25817            | 0002007100    | 0001092250    | GCC                        | A   | Facture préenregistr | 21.02.2011             | 21.02.2011            | MOY400           | 2085   |

#### Liste des postes des factures

| Liste des postes des factures             |                  |                        |                      |                           |                   |                    |                         |             |               |
|-------------------------------------------|------------------|------------------------|----------------------|---------------------------|-------------------|--------------------|-------------------------|-------------|---------------|
| Ouvrir Sauvegarder sous Afficher          | comme Table      | ✓ Information          | n Version d'impressi | on Exportation vers Excel |                   |                    |                         |             |               |
|                                           |                  |                        |                      |                           |                   |                    |                         |             |               |
| ▼ Colonnes                                |                  |                        |                      |                           |                   |                    |                         |             |               |
| <ul> <li>Ratios</li> </ul>                | No facture BFC ± | No poste facture BFC ≜ | No facture XLAB ±    | No poste facture XLAB ±   | No commande BFC ± | No commande XLAB ± | No poste commande BFC ± | No marche ≞ | No tournisseu |
| ▼ Lignes                                  | 5003714257       | 1                      | L25839               | 115115                    | 2002528401        | L19534             | 20                      | 0002001029  | 0001039303    |
| <ul> <li>No facture BFC</li> </ul>        | 5003714258       | 1                      | L25838               | 115110                    | 2002528401        | L19534             | 10                      | 0002001029  | 0001039303    |
| <ul> <li>No poste facture BFC</li> </ul>  | 5003714260       | 1                      | L25836               | 115100                    | 2002528396        | L19533             | 20                      | 0002001029  | 0001039303    |
| <ul> <li>No facture XLAB</li> </ul>       | 5003714261       | 1                      | L25835               | 115095                    | 2002528396        | L19533             | 10                      | 0002001029  | 0001039303    |
| <ul> <li>No poste facture XLAB</li> </ul> | 5003714262       | 1                      | L25834               | 115090                    | 2002528413        | L19531             | 10                      | 0002001032  | 0001039310    |
| <ul> <li>No commande BFC</li> </ul>       | 5003714263       | 1                      | L25833               | 115085                    | 2002528412        | L19530             | 10                      | 0002001032  | 0001039310    |
| <ul> <li>No commande XLAB</li> </ul>      | 5003714265       | 1                      | L25831               | 115070                    | 2002528452        | L19524             | 60                      | 0002007100  | 0001092250    |
| <ul> <li>No poste commande BFC</li> </ul> | 5003714266       | 1                      | L25830               | 115066                    | 2002528452        | L19524             | 50                      | 0002007100  | 0001092250    |
| <ul> <li>No marché</li> </ul>             | 5003714267       | 1                      | 1 25829              | 115062                    | 2002528452        | 1 19524            | 40                      | 0002007100  | 0001092250    |
| <ul> <li>No fournisseur</li> </ul>        | 5003714268       | 1                      | 1 25828              | 115058                    | 2002528452        | 1 10524            | 30                      | 0002007100  | 0001092250    |
| <ul> <li>Type de saisie</li> </ul>        | 5000714200       |                        | 105020               | 110000                    | 2002020402        | 140504             | 00                      | 0002007100  | 0001032230    |
| <ul> <li>Date prise en charge</li> </ul>  | 5003714269       | 1                      | L25827               | 115054                    | 2002528452        | L19524             | 20                      | 0002007100  | 0001092250    |
| Date saisle facture                       | 5003714271       | 1                      | L25825               | 115047                    | 2002528408        | L19528             | 10                      | 0002001031  | 0001039307    |
| <ul> <li>Unité Labintel</li> </ul>        | 5003714272       | 1                      | L25824               | 115041                    | 2002528442        | L19526             | 20                      | 0002007103  | 0001082623    |
| Centre financier                          | 5003714273       | 1                      | L25823               | 115037                    | 2002528442        | L19526             | 10                      | 0002007103  | 0001082623    |
| <ul> <li>Délégation régionale</li> </ul>  | 5003714274       | 1                      | L25822               | 115033                    | 2002528449        | L19523             | 70                      | 0002007100  | 0001092250    |
| <ul> <li>Institut ou DS</li> </ul>        | 5003714275       | 1                      | L25821               | 115029                    | 2002528449        | L19523             | 60                      | 0002007100  | 0001092250    |
| Operation                                 | 5003714276       | 1                      | L25820               | 115025                    | 2002528449        | L19523             | 50                      | 0002007100  | 0001092250    |
| <ul> <li>Regle (O/N)</li> </ul>           | 5003714277       | 1                      | L25819               | 115021                    | 2002528449        | L19523             | 40                      | 0002007100  | 0001092250    |
| <ul> <li>Compte budgetaire</li> </ul>     | 5003714278       | 1                      | L25818               | 115017                    | 2002528449        | L19523             | 30                      | 0002007100  | 0001092250    |
| • Fonds                                   | 5003714279       | 1                      | 1 25817              | 115013                    | 2002528449        | 1 10523            | 20                      | 0002007100  | 0001092250    |
| <ul> <li>Programme CB</li> </ul>          | 3003114219       |                        | 223011               | 110010                    | 2002020449        | 210020             | 20                      | 0002007100  | 0001032230    |

#### Liste des liquidations de mission

| L                                            | iste des liquidations de mission          |               |                               |                                                                                                    |         |                  |       |                   |                  |               |             |        |     |      |
|----------------------------------------------|-------------------------------------------|---------------|-------------------------------|----------------------------------------------------------------------------------------------------|---------|------------------|-------|-------------------|------------------|---------------|-------------|--------|-----|------|
| Ouvrir Sauvegarder sous Afficher comme Table |                                           |               |                               |                                                                                                    |         |                  |       |                   |                  |               |             |        |     |      |
| l                                            | ▼ Colonnes                                |               |                               |                                                                                                    |         |                  |       |                   |                  |               |             |        |     | -    |
|                                              | Ratios                                    | No de piece ≞ | No poste de piece comptable à | o poste de pièce comptable a Date liquidation a Unité Labintel a Centre financier a Centre de coûts a |         | entre de couts ≞ | Deleg | ation regionale ≞ | Institut ou DS ≞ | Compte b      | Jdgetaire ≞ | Domain |     |      |
|                                              | ▼ Lignes                                  | 1105007787    | 2                             | 16.02.2011                                                                                            | MOY1678 | 0399             | #     | 9000/Non affecté  | 0014             | MIDI-PYRENEES | #           | NC     | OIP | A3SI |
|                                              | Périmètre financier                       | 1105007862    | 2                             | 16.02.2011                                                                                            | MOY1678 | 0399             | #     | 9000/Non affecté  | 0014             | MIDI-PYRENEES | #           | NC     | OIP | A3SI |
|                                              | <ul> <li>Périmètre analytique</li> </ul>  | 1105007868    | 2                             | 16.02.2011                                                                                            | MOY1678 | 0399             | #     | 9000/Non affecté  | 0014             | MIDI-PYRENEES | #           | NC     | OIP | A3SI |
|                                              | <ul> <li>Plan comptable</li> </ul>        | 1105010941    | 2                             | 23.02.2011                                                                                            | MOY1678 | 0399             | #     | 9000/Non affecté  | 0014             | MIDI-PYRENEES | #           | NC     | OIP | A3SI |
|                                              | <ul> <li>Var de règle de dépl.</li> </ul> | 1105011107    | 2                             | 23.02.2011                                                                                            | MOY1678 | 0399             | #     | 9000/Non affecté  | 0014             | MIDI-PYRENEES | #           | NC     | OIP | A3SI |

#### Liste des liquidations d'El

| Liste des liquidations d'El                            |               |                               |                 |                    |         |                      |                  |                    |                  |         |                 |
|--------------------------------------------------------|---------------|-------------------------------|-----------------|--------------------|---------|----------------------|------------------|--------------------|------------------|---------|-----------------|
| Ouvrir Sauvegarder sous Afficher co                    | mme Table     | ▼ Information V               | ersion d'impres | sion Exportation v | ers Exc | el                   |                  |                    |                  |         |                 |
|                                                        |               |                               |                 |                    |         |                      |                  |                    |                  |         |                 |
| ▼ Colonnes                                             |               |                               |                 |                    |         |                      |                  |                    |                  |         |                 |
| Ratios                                                 | No de pièce ≞ | No poste de pièce comptable ≞ | No El ≞         | Date liquidation ≜ | Délégi  | ation régionale ≞    | Unité Labintel ≞ | Centre financier ≞ | Institut ou DS ≞ | Fonds ≞ | Domaine fonctio |
| ▼ Lignes                                               | 1106029605    | 1                             | 3100069011      | 24.02.2011         | 0013    | LANGUEDOC-ROUSSILLON | UMR5243          | 1854               | INSU             | 1       | A1INSU          |
| <ul> <li>Groupe de pays</li> </ul>                     |               | 2                             | 3100069011      | 24.02.2011         | 0013    | LANGUEDOC-ROUSSILLON | UMR5243          | 1854               | INSU             | 1       | A1INSU          |
| <ul> <li>Périmètre analytique</li> </ul>               |               | 3                             | 3100069011      | 24.02.2011         | 0013    | LANGUEDOC-ROUSSILLON | UMR5243          | 1854               | INSU             | 1       | A1INSU          |
| <ul> <li>Plan comptable</li> </ul>                     |               | 4                             | 3100069011      | 24.02.2011         | 0013    | LANGUEDOC-ROUSSILLON | UMR5243          | 1854               | INSU             | 1       | A1INSU          |
| <ul> <li>Périmètre financier</li> </ul>                |               | 5                             | 3100069011      | 24.02.2011         | 0013    | LANGUEDOC-ROUSSILLON | UMR5243          | 1854               | INSU             | 1       | A1INSU          |
| <ul> <li>No de pièce</li> </ul>                        |               | 6                             | 3100069011      | 24.02.2011         | 0013    | LANGUEDOC-ROUSSILLON | UMR5243          | 1854               | INSU             | 1       | A1INSU          |
| <ul> <li>No poste de pièce comptable</li> </ul>        | 1106029632    | 1                             | 3100069012      | 24.02.2011         | 0013    | LANGUEDOC-ROUSSILLON | UMR5243          | 1854               | INSU             | 1       | A1INSU          |
| <ul> <li>No El</li> </ul>                              |               | 2                             | 3100069012      | 24.02.2011         | 0013    | LANGUEDOC-ROUSSILLON | UMR5243          | 1854               | INSU             | 1       | A1INSU          |
| Date liquidation                                       |               | 3                             | 3100069012      | 24.02.2011         | 0013    | LANGUEDOC-ROUSSILLON | UMR5243          | 1854               | INSU             | 1       | A1INSU          |
| Delegation regionale                                   |               | 4                             | 3100069012      | 24 02 2011         | 0013    | LANGUEDOC-ROUSSILLON | UMR5243          | 1854               | INSU             | 1       | A1INSU          |
| Unite Labintel                                         |               | 5                             | 3100069012      | 24.02.2011         | 0013    | LANGUEDOC ROUSSILLON | UMP5243          | 1854               | INSU             | 1       | ATINSU          |
| Centre financier                                       |               | 0                             | 2400020042      | 24.02.2011         | 0013    | LANGUEDOC-ROUSSILLON | UMD5243          | 4954               | NSU              | 1       | Adingu          |
| Institut ou DS     Enode                               | *******       | -                             | 3100069012      | 24.02.2011         | 0013    | LANGUEDOC-ROUSSILLON | UMR5245          | 1054               | NOU              | -       | ATINOU          |
| <ul> <li>Fonds</li> </ul>                              | 1106029961    | /                             | 3100069013      | 24.02.2011         | 0013    | LANGUEDOC-ROUSSILLON | UMR5243          | 1854               | INSU             | 1       | ATINSU          |
| Domaine fonctionnel                                    | 1106030008    | 1                             | 3100069014      | 24.02.2011         | 0013    | LANGUEDOC-ROUSSILLON | UMR5243          | 1854               | INSU             | 1       | A1INSU          |
| • No EUTP                                              |               | 2                             | 3100069014      | 24.02.2011         | 0013    | LANGUEDOC-ROUSSILLON | UMR5243          | 1854               | INSU             | 1       | A1INSU          |
| <ul> <li>No OTP</li> <li>Turne constrat OTD</li> </ul> |               | 3                             | 3100069014      | 24.02.2011         | 0013    | LANGUEDOC-ROUSSILLON | UMR5243          | 1854               | INSU             | 1       | A1INSU          |
| Centre de coûte                                        |               | 4                             | 3100069014      | 24.02.2011         | 0013    | LANGUEDOC-ROUSSILLON | UMR5243          | 1854               | INSU             | 1       | A1INSU          |
| Compte décéral                                         |               | 5                             | 3100069014      | 24.02.2011         | 0013    | LANGUEDOC-ROUSSILLON | UMR5243          | 1854               | INSU             | 1       | A1INSU          |
| Texte entête nièce comptable                           |               | 6                             | 3100069014      | 24.02.2011         | 0013    | LANGUEDOC-ROUSSILLON | UMR5243          | 1854               | INSU             | 1       | A1INSU          |
| Matricule agent                                        | 1106030114    | 1                             | 3100069015      | 24.02.2011         | 0013    | LANGUEDOC-ROUSSILLON | UMR5243          | 1854               | INSU             | 1       | A1INSU          |
| <ul> <li>No fournisseur</li> </ul>                     |               | 2                             | 3100069015      | 24.02.2011         | 0013    | LANGUEDOC-ROUSSILLON | UMR5243          | 1854               | INSU             | 1       | A1INSU          |
| <ul> <li>Délégation régionale de l'agent</li> </ul>    |               | 3                             | 3100069015      | 24.02.2011         | 0013    | LANGUEDOC-ROUSSILLON | UMR5243          | 1854               | INSU             | 1       | A1INSU          |
| Date début du contrat de travail                       |               | 4                             | 3100069015      | 24.02.2011         | 0013    | LANGUEDOC-ROUSSILLON | UMR5243          | 1854               | INSU             | 1       | A1INSU          |
| Date fin du contrat de travail                         |               | 5                             | 3100069015      | 24.02.2011         | 0013    | LANGUEDOC-ROUSSILLON | UMR5243          | 1854               | INSU             | 1       | A1INSU          |
| <ul> <li>Type contrat travail</li> </ul>               |               | 6                             | 3100069015      | 24.02.2011         | 0013    | LANGUEDOC-ROUSSILLON | UMR5243          | 1854               | INSU             | 1       | A1INSU          |
|                                                        |               |                               |                 |                    |         |                      |                  |                    |                  |         |                 |

### 2.2.5 Suivi des crédits sur contrat

Cet état propose pour un exercice donné une restitution par contrat des montants de réouvertures, de reports de crédits, et des montants réalisés et engagés sur ces contrats.

L'exercice doit obligatoirement être renseigné dans l'écran de sélection initial.

| Sa | aisie de variables    |                |                          |                                                |
|----|-----------------------|----------------|--------------------------|------------------------------------------------|
|    | Variantes disponibles | : 💌 Sauvegarde | er Sauvegarder sous Supp | vimer Afficher la personnalisation de la varia |
|    | Variables générale    | ·5             |                          |                                                |
|    | Varia ±T              |                | Sélection actuelle       | Description                                    |
|    | Exercice              |                | C C                      |                                                |
|    | Période (Plages       | s de valeurs)  | 0                        |                                                |
|    | DR du centre f        | inancier       | 0                        |                                                |
|    | Institut ou DS        |                | đ                        |                                                |
|    | Centre financie       | er             | 1                        |                                                |
|    | Type contrat O        | тр             | 0                        |                                                |
|    | Procédure parti       | iculière       | 0                        |                                                |
|    | No OTP                |                | 0                        |                                                |
|    | Programme CB          | }              | 0                        |                                                |

|          |        |                      |                |            |                          |                          |                          | Mnt réouvertures de crédits à 7 | Mnt reports de crédits≟ <sup>∓</sup> | Mnt crédits mis en place | Mnt total des crédits en place ±7 | Mnt total des<br>crédits en place | Engagé≟⊽   |
|----------|--------|----------------------|----------------|------------|--------------------------|--------------------------|--------------------------|---------------------------------|--------------------------------------|--------------------------|-----------------------------------|-----------------------------------|------------|
| No OTP ∓ | DR pil | ote de l'OTP 🛋       | Unité pilote ≞ | Type contr | at OTP ≞                 | Procédure particulière 🔺 |                          | EUR                             | EUR                                  | EUR                      | EUR                               | EUR                               | EUR        |
| 32750    | 0005   | ILE-DE-FRANCE OUEST  | FRE3216        | 6          | ACR Autres Ctr.Coll.Rech | 1                        | Compta, à l'avancement   | 17.839,40                       |                                      | 4.652,61                 | 22.492,01                         | 22.492,01                         | 20.541,46  |
| 32749    | 0001   | PARIS A              | UMR8006        | 2          | ANR USAR                 | 1                        | Compta. à l'avancement   | 2.780,23                        |                                      | 20.600,00                | 23.380,23                         | 23.380,23                         | 2.016,60   |
| 32748    | 0005   | ILE-DE-FRANCE OUEST  | UPS2934        | 2          | ANR USAR                 | 1                        | Compta. à l'avancement   |                                 |                                      |                          |                                   |                                   | 30.333,00  |
| 32747    | 0005   | ILE-DE-FRANCE OUEST  | UPS2934        | 2          | ANR USAR                 | 1                        | Compta. à l'avancement   | 14.342,59                       |                                      | 15.000,00                | 29.342,59                         | 29.342,59                         | 22.058,60  |
| 32745    | 0005   | ILE-DE-FRANCE OUEST  | UMR7605        | 6          | ACR Autres Ctr.Coll.Rech | 1                        | Compta, à l'avancement   | 10.434,69                       |                                      |                          | 10.434,69                         | 10.434,69                         |            |
| 32744    | 0005   | ILE-DE-FRANCE OUEST  | UPR9001        | 7          | DIV Autres opérations    | 1                        | Compta. à l'avancement   | 10.766,22                       |                                      | 49.717,20                | 60.483,42                         | 60.483,42                         | 52.844,26  |
| 32743    | 0005   | ILE-DE-FRANCE OUEST  | UMR7605        | 6          | ACR Autres Ctr.Coll.Rech | 1                        | Compta, à l'avancement   | 7.959,01                        |                                      | -550,00                  | 7.409,01                          | 7.409,01                          | 6.554,18   |
| 32742    | 0005   | ILE-DE-FRANCE OUEST  | UMR7605        | 8          | 7 PCRD hors ERC          | 1                        | Compta. à l'avancement   | 151.001,86                      |                                      |                          | 151.001,86                        | 151.001,86                        |            |
| 32741    | 0005   | ILE-DE-FRANCE OUEST  | UMS3205        | 7          | DIV Autres opérations    | 99999999                 | Pas de procédure partic. | 233.790,09                      |                                      | 560.000,00               | 793.790,09                        | 793.790,09                        | 695.583,48 |
| 32738    | 0005   | ILE-DE-FRANCE OUEST  | UMR7647        | 8          | 7 PCRD hors ERC          | 1                        | Compta. à l'avancement   | 9.193,48                        |                                      | 66.424,00                | 75.617,48                         | 75.617,48                         | 66.795,65  |
| 32737    | 0005   | ILE-DE-FRANCE OUEST  | UMR7643        | 7          | DIV Autres opérations    | 1                        | Compta, à l'avancement   | 3.000,00                        |                                      | -3.000,00                | 0,00                              | 0,00                              |            |
| 32735    | 0005   | ILE-DE-FRANCE OUEST  | UMR7605        | 7          | DIV Autres opérations    | 1                        | Compta. à l'avancement   |                                 |                                      | 30.000,00                | 30.000,00                         | 30.000,00                         |            |
| 32734    | 0005   | ILE-DE-FRANCE OUEST  | UMR7647        | 1          | ANR hors USAR            | 1                        | Compta. à l'avancement   | 1.610,02                        |                                      | 33.860,00                | 35.470,02                         | 35.470,02                         | 34.210,75  |
| 32733    | 0003   | ILE-DE-FRANCE EST    | UMR144         | 99999999   | Sans typologie           | 99999999                 | Pas de procédure partic. |                                 |                                      |                          |                                   |                                   | 5.875,45   |
| 32732    | 0004   | ILE-DE-FRANCE SUD    | UPR2301        | 1          | ANR hors USAR            | 1                        | Compta. à l'avancement   | 16.031,25                       |                                      | 44.615,00                | 60.646,25                         | 60.646,25                         | 54.843,27  |
| 32711    | 0011   | ALPES                | UMR5129        | 7          | DIV Autres opérations    | 99999999                 | Pas de procédure partic. |                                 |                                      | 300.000,00               | 300.000,00                        | 300.000,00                        |            |
| 32693    | 0015   | AQUITAINE - LIMOUSIN | UPR9048        | 7          | DIV Autres opérations    | 99999999                 | Pas de procédure partic. |                                 |                                      | 300.000,00               | 300.000,00                        | 300.000,00                        |            |
| 32669    | 0020   | COTE D'AZUR          | UMR6267        | 7          | DIV Autres opérations    | 1                        | Compta, à l'avancement   |                                 |                                      | 63.273,25                | 63.273,25                         | 63.273,25                         |            |
| 32667    | 0020   | COTE D'AZUR          | UMR6543        | 7          | DIV Autres opérations    | 1                        | Compta. à l'avancement   |                                 |                                      | 25.022,20                | 25.022,20                         | 25.022,20                         |            |
| 32663    | 0004   | ILE-DE-FRANCE SUD    | UPR2355        | 1          | ANR hors USAR            | 1                        | Compta, à l'avancement   |                                 |                                      | 3.500,00                 | 3.500,00                          | 3.500,00                          |            |
| 32656    | 0008   | CENTRE - POITOU - CH | UMR6113        | 6          | ACR Autres Ctr.Coll.Rech | 1                        | Compta. à l'avancement   |                                 |                                      | 5.460,00                 | 5.460,00                          | 5.460,00                          |            |
| 32654    | 0014   | MIDI-PYRENEES        | UPR8241        | 1          | ANR hors USAR            | 1                        | Compta, à l'avancement   |                                 |                                      | 2.000,00                 | 2.000,00                          | 2.000,00                          |            |
| 32652    | 0006   | CENTRE-EST           | UPR2300        | 3          | 7 PCRD ERC               | 1                        | Compta. à l'avancement   |                                 |                                      | 380.000,00               | 380.000,00                        | 380.000,00                        | 380.000,00 |
| 32647    | 0006   | CENTRE-EST           | UMR6249        | 7          | DIV Autres opérations    | 1                        | Compta. à l'avancement   |                                 |                                      | 2.000,00                 | 2.000,00                          | 2.000,00                          | 2.000,00   |
| 32644    | 0006   | CENTRE-EST           | UMR5260        | 7          | DIV Autres opérations    | 1                        | Compta. à l'avancement   |                                 |                                      | 4.000,00                 | 4.000,00                          | 4.000,00                          | 0,00       |
| 32643    | 0010   | ALSACE               | UMS3286        | 99999999   | Sans typologie           | 99999999                 | Pas de procédure partic. |                                 |                                      | 100.000,00               | 100.000,00                        | 100.000,00                        |            |
| 32642    | 0012   | PROVENCE ET CORSE    | UPR9027        | 1          | ANR hors USAR            | 1                        | Compta. à l'avancement   |                                 |                                      | 2.950,00                 | 2.950,00                          | 2.950,00                          |            |
| 32641    | 0017   | BRETAGNE ET PAYS DE  | UMR6521        | 1          | ANR hors USAR            | 1                        | Compta, à l'avancement   |                                 |                                      | 2.000,00                 | 2.000,00                          | 2.000,00                          | 665,10     |
| 32638    | 0015   | AQUITAINE - LIMOUSIN | UPR9048        | 8          | 7 PCRD hors ERC          | 1                        | Compta. à l'avancement   |                                 |                                      | 2.000,00                 | 2.000,00                          | 2.000,00                          |            |
| 32628    | 0010   | ALSACE               | USR3227        | 1          | ANR hors USAR            | 1                        | Compta, à l'avancement   |                                 |                                      | 10.000,10                | 10.000,10                         | 10.000,10                         |            |
| 32623    | 0018   | NORD PAS-DE-CALAIS P | UMR8520        | 1          | ANR hors USAR            | 1                        | Comota, à l'avancement   |                                 |                                      | 5 000 00                 | 5 000 00                          | 5 000 00                          |            |

Il est possible depuis cet état d'accéder par saut de requête à la liste des mises en place de crédits. Cette liste permet d'avoir le détail des pièces de saisie budgétaire.

|          |        |                      |                |             |                       |                            |                |              | Mnt réouvertures de c | rédits≟∛ |   |
|----------|--------|----------------------|----------------|-------------|-----------------------|----------------------------|----------------|--------------|-----------------------|----------|---|
| No OTP ≞ | DR Pik | ote ≞                | Unité pilote ≞ | Type contra | at OTP ≞              | Procédure particulière ≞   |                |              |                       | EUR      |   |
| 32638    | 0015   | AQUITAINE - LIMOUSIN | UPR9048        | 8           | 7 PCRD hors ERC       | 1                          | Compta, à l'av | Retour       | •                     | 000,00   |   |
| 32641    | 0017   | BRETAGNE ET PAYS DE  | UMR6521        | 1           | ANR hors USAR         | 1<br>Liste des mises en pl | ace de crédits | Saut         | •                     | .000,00  |   |
| 32642    | 0012   | PROVENCE ET CORSE    | UPR9027        | 1           | ANR hors USAR         | 1                          | Compta, a rav  | Modifier l'a | nalyse descendante 🕨  | .950,00  |   |
| 32643    | 0010   | ALSACE               | UMS3286        | 99999999    | Sans typologie        | 99999999                   | Pas de procéo  | Propriétés   | •                     |          |   |
| 32644    | 0006   | CENTRE-EST           | UMR5260        | 7           | DIV Autres onérations | 1                          | Compta à l'av  | ancement     |                       |          | T |

|                          |            |                                   |                                 |                             |                            |        |               |                         |                         |            |                                      |                   |                    |                       |                 |                    |          |      |              |                                               |                          |                  | Mitt en devise<br>du périmètre "*<br>financier |
|--------------------------|------------|-----------------------------------|---------------------------------|-----------------------------|----------------------------|--------|---------------|-------------------------|-------------------------|------------|--------------------------------------|-------------------|--------------------|-----------------------|-----------------|--------------------|----------|------|--------------|-----------------------------------------------|--------------------------|------------------|------------------------------------------------|
| No place budg $_{\rm A}$ | Exercice A | $\operatorname{Pictode}_{\Delta}$ | Version distancion $_{\pm}$     | Delle pièce budg $_{\rm A}$ | Units Labertal $_{\Delta}$ | Centre | e financier A | Institut ou DS $_{\pm}$ | Type de budgel $_{\pm}$ | Type place | butpliaire / Type de report $_{\pm}$ | Fonds $_{\Delta}$ | Comple butpliare 1 | Domaine fonctionnel A | Programme CB _  |                    | No OTP_1 | Type |              | Texte place bulls _                           | DR du centre financier 🛓 |                  | eur.                                           |
| 55                       | 2012       | 1                                 | Année civile, O pintode spilo.  | 02.01.2012                  | MOY700                     | 2055   | MOYTOLOI      | •                       | Mix en piece            | REPO       | 8690                                 | 0                 | NC                 | ABMMOOP               | 000934/         | ISA - Construction | 1018     | •    | Non affecté  | Deportie sur départes réalisées su 31/12/2011 | 0007                     | RHONE - AUVERGNE | 700,00                                         |
|                          |            |                                   |                                 |                             |                            |        |               |                         |                         |            |                                      | 1                 | NC                 | ABINNOOP              | 000934/RPC/0025 | ISA - Construction | 1018     | •    | Non sillecté | Deponble sur dépenses réalisées su 21/12/2011 | 0007                     | RHONE - AUVERGNE | 2.610.770,48                                   |
| 36155                    | 2012       | 2                                 | Année civile, O piritote spiic. | 01.02.2012                  | MOY700                     | 2055   | MOYTOLOI      | •                       | Filger1                 | OC .       | Dot complementaire                   | 1                 | NC                 | ABMMOOP               | 000934/         | ISA - Construction | 1018     | •    | Non affecté  | DR07 - ISA, avt reports 2011                  | 0007                     | RHONE - AUVERGNE | 2.500.000,00                                   |
| 38159                    | 2012       | 2                                 | Arrise civile, 0 piriode spic.  | 01.02.2012                  | MOY700                     | 2055   | MGY700_01     | •                       | Réports                 | OC .       | Oct complementaire                   | 1                 | NC                 | ABIMMOOP              | 000934/         | ISA - Construction | 1018     | •    | Non affecté  | DR07 - ISA, ant reports 2011                  | 0007                     | RHONE - AUVERGNE | -2.500.000,00                                  |
| 49900                    | 2012       | 2                                 | Année civile, 0 piriode spic.   | 22.02.2012                  | MCY700                     | 2055   | MOYTED_OI     | •                       | Réports                 | OC .       | Dot complementaire                   | 1                 | NC                 | ABINNOOP              | 000934/RPC/0025 | ISA - Construction | 1018     | •    | Non affecté  | DRDT LYON ISA                                 | 0007                     | RHONE - AUVERGNE | \$00.000,00                                    |
| 50545                    | 2012       | 2                                 | Année civile, 0 piriode spic.   | 22.02.2012                  | MOY700                     | 2055   | MOYTEQ_OI     | •                       | Mix en place            | 00         | Dot complementaire                   | 1                 | NC                 | ABMMOOP               | 000934/RPC/0025 | ISA - Construction | 1015     | •    | Non affecté  | DR07 LYON ISA                                 | 0007                     | RHONE - AUVERGNE | 900.000,00                                     |
|                          |            |                                   |                                 |                             |                            |        |               |                         | Réports                 | 00         | Dot complementaire                   | 1                 | NC                 | ABINNOOP              | 000924/RPC/0025 | ISA - Construction | 1018     | •    | Non affecté  | DR07 LYON ISA                                 | 0007                     | RHONE - AUVERGNE | -900.000,00                                    |
| 55574                    | 2012       | 2                                 | Année civile, 0 piriode spic.   | 29.02.2012                  | MOYTOD                     | 2055   | MOYTELOI      | •                       | Mix en place            | 00         | Dot complementaire                   | 1                 | NC                 | ASMMOOP               | 000934/RPC/0025 | ISA - Construction | 1018     | •    | Non affecté  | DR01 LYON ISA eneur pré budget                | 0007                     | RHONE - AUVERGNE | -900.000,00                                    |
|                          |            |                                   |                                 |                             |                            |        |               |                         | Répeti                  | DC DC      | Dot complimentaire                   | 1                 | NC                 | ABMMOOP               | 000934/RPC/0025 | ISA - Construction | 1015     | ٠    | Non affecté  | DR01 LYON ISA ensur pré budget                | 0007                     | RHONE - AUVERGNE | 800.000.00                                     |

### 2.3 Recettes

#### 2.3.1 Suivi des documents de facturation

Cet état propose pour un exercice donné une restitution du **nombre de factures clients**, de **postes de facture**, les **montants HT, TVA, TTC** associés à ces factures ainsi que le **montant des encaissements** et le **reste à recouvrer** par période.

L'exercice et la période correspondent respectivement à l'année et au mois de saisie de la facture.

L'exercice doit obligatoirement être renseigné dans l'écran de sélection initial.

| Sai | sie d | le variables                   |                                         |                                                |
|-----|-------|--------------------------------|-----------------------------------------|------------------------------------------------|
|     | Varia | antes disponibles: Sauvegarder | Sauvegarder sous Supprime               | er Afficher la personnalisation de la variable |
|     | Var   | iables générales               |                                         |                                                |
|     |       | Varia 17                       | Sélection actuelle                      | Description                                    |
|     | *     | Exercice                       | đ                                       |                                                |
|     |       | Période (Plage de valeurs)     | đ                                       |                                                |
|     |       | Délégation régionale           | đ                                       |                                                |
|     |       | Institut ou DS                 | đ                                       |                                                |
|     |       | Centre financier               | đ                                       |                                                |
|     |       | Client payeur                  | đ                                       |                                                |
|     |       | Type doc facturation           | đ                                       |                                                |
|     |       | Motif de commande              | r i i i i i i i i i i i i i i i i i i i |                                                |
|     |       | Type opération                 | đ                                       |                                                |
|     |       | No OTP                         | ð                                       |                                                |
|     |       | No doc facturation             | ð                                       |                                                |
|     |       | No doc vente                   | đ                                       |                                                |
|     | Oł    | Contrôler                      |                                         |                                                |

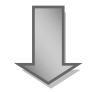

|           | Nb factures ≜ <sup>₹</sup> | Nb postes facture $\mathbb{A}^{\overline{\tau}}$ | Mnt facturé HT⊾∛ | Mnt TVA ≜ <sup>₹</sup> | Mnt facturé TTC⊥ <sup></sup> | Mnt encaissements $\mathbb{A}^{\mathbb{T}}$ | Reste à recouvrer⊥ <sup>∓</sup> |
|-----------|----------------------------|--------------------------------------------------|------------------|------------------------|------------------------------|---------------------------------------------|---------------------------------|
| Période 🛓 |                            |                                                  | EUR              | EUR                    | EUR                          | EUR                                         | EUR                             |
| 1         | 1.880                      | 2.327                                            | 39.105.728,36    | 793.555,47             | 39.899.283,83                | 2.510.281,37                                | 37.389.002,46                   |
| 2         | 3.303                      | 3.972                                            | 64.379.675,19    | 1.773.809,63           | 66.153.484,82                | 1.012.024,26                                | 65.141.460,56                   |
| 4         | 51                         | 53                                               | 16.190,19        | 2.959,60               | 19.149,79                    | 632,39                                      | 18.517,40                       |
| 5         | 19                         | 30                                               | 2.456,67         | 0,00                   | 2.456,67                     | 810,00                                      | 1.646,67                        |
| 6         | 31                         | 32                                               | 117.923,66       | 26.405,12              | 144.328,78                   | 5.628,88                                    | 138.699,90                      |
| 7         | 12                         | 12                                               | 4.999,56         | -6,55                  | 4.993,01                     | 0,00                                        | 4.993,01                        |
| 8         | 5                          | 9                                                | 23.714,24        | 4,90                   | 23.719,14                    | 3.691,74                                    | 20.027,40                       |
| 9         | 1                          | 1                                                | 800,00           | 0,00                   | 800,00                       | 0,00                                        | 800,00                          |
| 10        | 11                         | 11                                               | 656,02           | 0,00                   | 656,02                       | 0,00                                        | 656,02                          |
| 11        | 1                          | 2                                                | 1.100,00         | 0,00                   | 1.100,00                     | 1.100,00                                    | 0,00                            |

Il est possible depuis cet état d'accéder par saut de requête à la liste des documents de facturation ainsi qu'a la liste des postes des documents de facturation.

|           | Nb factures ≜ <sup>₹</sup> | Nb postes facture⊥ <sup>₹</sup> | М | nt facturé HT≞∛ | Mnt TVA ≜ <sup>∓</sup> | Mnt facturé TTC≞⊽   |  |  |
|-----------|----------------------------|---------------------------------|---|-----------------|------------------------|---------------------|--|--|
| Période 🛓 |                            |                                 |   | EUR             | EUR                    | EUR                 |  |  |
| 1         | 1.880                      | 2.327                           |   | 39.105.728,36   | 793.555,47             | 39.899.283,83       |  |  |
| 2         | 3.303                      | 3.972                           |   | 64.379.675,19   | 1.773.809,63           | 66.153.484,82       |  |  |
| 4         | 51                         | 53                              |   | 16.190,19       | 2.959,60               | 19.149,79           |  |  |
| 5         | Saut                       |                                 | Þ | Liste des docu  | ments de factura       | ation 87            |  |  |
| 6         | Modifier                   | l'analyse descendante           | • | Liste des poste | s des document         | ents de facturation |  |  |
| 7         | Propriét                   | és                              | • | 4.999,56        | -6,55                  | 4.993,01            |  |  |

| No doc facturation $\triangleq$ | Type doc facturation ≞ |                | Date facture ≞ | Type opération ≞  | Institut ou DS $\pm$ | Délégation régionale ≞ |           | Unité Labintel ≞ |
|---------------------------------|------------------------|----------------|----------------|-------------------|----------------------|------------------------|-----------|------------------|
| 0090132368                      | ZF2A                   | Facture client | 14.04.2011     | Recette banalisée | #                    | 0019                   | NORMANDIE | MOY1900          |
| 0090132369                      | ZF2A                   | Facture client | 21.04.2011     | Recette banalisée | INC                  | 0019                   | NORMANDIE | UMR6506          |
| 0090132370                      | ZF2A                   | Facture client | 21.04.2011     | Recette banalisée | INC                  | 0019                   | NORMANDIE | UMR6506          |
| 0090132371                      | ZF2A                   | Facture client | 22.04.2011     | Recette banalisée | INC                  | 0019                   | NORMANDIE | UMR6506          |
| 0090132372                      | ZF2A                   | Facture client | 22.04.2011     | Recette banalisée | INC                  | 0019                   | NORMANDIE | UMR6506          |

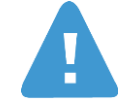

**Montant des encaissements** : si une pièce d'encaissement concerne plusieurs factures c'est le montant global de la pièce qui sera restitué et non pas uniquement celui correspondant à la facture.

Dans le cas où il existe une pièce de rapprochement intermédiaire entre la facture et la pièce de règlement le montant encaissé ne sera pas restitué.

#### 2.3.2 Suivi des postes des documents de facturation

Cet état propose pour un exercice donné une restitution du **nombre de postes de factures client**, des **montants HT**, **TVA**, **TTC** associés à ces postes de factures ainsi que le **montant des encaissements** et le **reste à recouvrer** par période.

Cet état est à utiliser à des fins d'analyse des données portées par les postes de factures (article, compte général, groupes de comptes, catégorie budgétaire, catégorie de recette...).

Il est également possible d'analyser un nombre de facture pour ces données portées par les postes de factures en utilisant des ratios spécifiques : « Nb factures Article », « Nb factures Compte général », « Nb factures Groupe de compte », « Nb factures Compte budgétaire », « Nb factures Catégorie de recette ».

Pour les afficher dans l'état utilisez la fonction filtre sur le ratio et les sélectionner dans les valeurs de filtre.

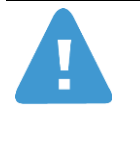

Afin de compter un nombre correct de factures pour ces caractéristiques le tableau ne doit afficher que la caractéristique et le ratio associé.

Exemple : pour compter un nombre de facture par article il faut afficher dans l'état uniquement la caractéristique « Article » et le ratio « Nb factures Article »

L'exercice doit obligatoirement être renseigné dans l'écran de sélection initial.

| /ari | antes disponibles: Sauvegarder | Sauvegarder sous Supprimer | Afficher la personnalisation de la variat |
|------|--------------------------------|----------------------------|-------------------------------------------|
| Va   | riables générales              |                            |                                           |
|      | Varia 💵                        | Sélection actuelle         | Description                               |
| *    | Exercice                       | đ                          |                                           |
|      | Période (Plage de valeurs)     | đ                          |                                           |
|      | Délégation régionale           | đ                          |                                           |
|      | Institut ou DS                 | đ                          |                                           |
|      | Centre financier               | đ                          |                                           |
|      | Client payeur                  | đ                          |                                           |
|      | Type doc facturation           | đ                          |                                           |
|      | Motif de commande              | r -                        |                                           |
|      | Type opération                 | đ                          |                                           |
|      | Compte budgétaire              | đ                          |                                           |
|      | Compte général                 | đ                          |                                           |
|      | Article                        | đ                          |                                           |
|      | No OTP                         | đ                          |                                           |
|      | No doc facturation             | đ                          |                                           |
|      | No doc vente                   | đ                          |                                           |

Infocentre BFC Version1.10 Il est possible depuis cet état d'accéder par saut de requête à la liste des documents de facturation ainsi qu'a la liste des postes des documents de facturation.

|                |        |       | Nb postes fact     | ure⊥₹  | Mnt fac   | cturé HT⊥∛   | Mnt TVA ≜ <sup>∓</sup> | Mnt facturé TTC⊥ <sup></sup> |                  |
|----------------|--------|-------|--------------------|--------|-----------|--------------|------------------------|------------------------------|------------------|
|                | Périod | e≞    |                    |        |           | EUR          | EUR                    | EUR                          |                  |
|                | 1      | Sa    |                    | 0.007  |           | 05 700 26    | 702 555 47             | 20 000 202 02                |                  |
|                | 2      | Filt  | ut<br>re           |        |           | Liste des o  | iocuments de ta        | acturation                   | _                |
|                | 4      | Mo    | difier l'analyse d | escend | ante 🕨    | 16 190 19    | 2 959 60               | 19 149 79                    |                  |
|                | 5      | -     |                    |        |           | 2 458 67     | 0.00                   | 2 456 67                     |                  |
|                | 6      | Pro   | prietes            |        |           | 2.430,07     | 0,00                   | 2.450,07                     |                  |
|                | 0      | In    | er Periode         |        | ,         | 17.923,66    | 26.405,12              | 144.328,78                   |                  |
|                |        |       |                    |        |           |              |                        |                              |                  |
|                |        |       |                    |        | -         |              |                        |                              |                  |
|                |        |       |                    | _      |           |              |                        |                              |                  |
| No doc factura | tion ≞ | No po | ste facturation ≞  | Туре с | loc factu | ration ±     | Date facture ≞         | Type operation ≞             | Institut ou DS ≞ |
| 0090129804     |        | 10    |                    | ZF2A   | Facture   | e client     | 01.02.2011             | Recette banalisée            | IN2P3            |
| 0090129805     |        | 10    |                    | ZF2A   | Facture   | e client     | 01.02.2011             | Recette banalisée            | IN2P3            |
| 0090129806     |        | 1     |                    | ZFAZ   | Deman     | de d'acompte | 01.02.2011             | Recette sur contrat          | INC              |
| 0090129807     |        | 1     |                    | ZFAZ   | Deman     | de d'acompte | 01.02.2011             | Recette sur contrat          | INSU             |
| 0090129808     |        | 10    |                    | ZF2A   | Facture   | e client     | 01.02.2011             | Recette sur contrat          | INSIS            |
| 0090129809     |        | 10    |                    | ZF2A   | Facture   | e client     | 01.02.2011             | Recette sur contrat          | INSIS            |

#### 2.3.3 Suivi des recettes par bailleur et objet de financement

Cet état propose une restitution du montant des recettes réalisées ainsi que du nombre d'écritures (pièces d'exécution budgétaire) correspondantes, par type de produit et type d'opération.

L'exercice comptable doit obligatoirement être renseigné. Il est pré-alimenté par l'exercice en cours :

Par défaut, le compte budgétaire est pré-alimenté dans l'écran par la valeur R\*, correspondant aux comptes de recette.

La Délégation Régionale est soumise aux autorisations par DR (+utilisateur central).

| Sai | sie de | e variables                 |                           |                                             |
|-----|--------|-----------------------------|---------------------------|---------------------------------------------|
|     |        |                             |                           |                                             |
|     |        |                             |                           |                                             |
|     | Varia  | ntes disponibles:           | Sauvegarder sous Supprime | Afficher la personnalisation de la variable |
|     | Vari   | iables générales            |                           |                                             |
|     |        | Variable 1 T                | Sélection actuelle        | Description                                 |
|     | •      | Exercice                    | đ                         |                                             |
|     |        | Période (Plages de valeurs) | đ                         |                                             |
|     |        | Délégation régionale        | đ                         |                                             |
|     |        | DR du Centre Financier      | đ                         |                                             |
|     |        | Institut ou DS              | rī -                      |                                             |
|     |        | Centre financier            | đ                         |                                             |
|     |        | Client payeur               | đ                         |                                             |
|     |        | Clé de groupe client        | Ċ                         |                                             |
|     |        | Groupe imputation client    | đ                         |                                             |
|     |        | Type opération              | ri                        |                                             |
|     |        | Type produit                | 0                         |                                             |
|     |        | Compte général              | đ                         |                                             |
|     |        | No EOTP                     | <u>ت</u>                  |                                             |
|     |        | No OTP                      | đ                         |                                             |
|     |        | No document de vente        | đ                         |                                             |
|     |        | Compte budgétaire           | R* 🗇                      | R*                                          |

OK Contrôler

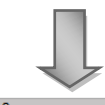

|                   | *                                   |               |                        |              |                     |              |                   |                 |                   |  |  |  |  |  |
|-------------------|-------------------------------------|---------------|------------------------|--------------|---------------------|--------------|-------------------|-----------------|-------------------|--|--|--|--|--|
|                   | Type opération                      | 1             |                        | 2            |                     | 4            |                   | Résultat global |                   |  |  |  |  |  |
|                   |                                     | Recette sur c | Recette sur contrat Re |              | ération immobilière | Recette bana | lisée             |                 |                   |  |  |  |  |  |
|                   |                                     | Nb écritures  | Mnt recette            | Nb écritures | Mnt recette         | Nb écritures | Mnt recette       | Nb écritures≞∛  | Mnt recette≞₹     |  |  |  |  |  |
| Type de produit ≞ |                                     |               | EUR                    |              | EUR                 |              | EUR               |                 | EUR               |  |  |  |  |  |
| 1                 | Produit définitif                   | 5.799         | -190.452.401,28        |              |                     | 36.728       | -239.143.464,65   | 42.527          | -429.595.865,93   |  |  |  |  |  |
| 2                 | PAR et PCA à l'avancement           | 13.943        | -938.425.726,73        |              |                     | 12           | -139.324.253,42   | 13.955          | -1.077.749.980,15 |  |  |  |  |  |
| 3                 | PAR et PCA hors avancement          |               |                        |              |                     | 2            | -626.325.191,78   | 2               | -626.325.191,78   |  |  |  |  |  |
| 4                 | Autres : régularisations, révisions | 25.835        | 1.016.851.535,91       | 67           | -22.996.722,51      | 21.253       | -1.770.611.704,66 | 47.155          | -776.756.891,26   |  |  |  |  |  |
| Résultat global   |                                     | 45.577        | -112.026.592,10        | 67           | -22.996.722,51      | 57.995       | -2.775.404.614,51 | 103.639         | -2.910.427.929,12 |  |  |  |  |  |

Il est possible depuis cet état d'accéder par saut de requête à la liste des pièces d'exécution budgétaires correspondantes.

|             | Type opération         |             | 1                    | 1                        |               |                     | 4              | 4    |             |                 |                   |      | Résultat global |               |          |               |                         |                     |
|-------------|------------------------|-------------|----------------------|--------------------------|---------------|---------------------|----------------|------|-------------|-----------------|-------------------|------|-----------------|---------------|----------|---------------|-------------------------|---------------------|
|             |                        |             |                      |                          |               | Recette sur contrat |                |      | at          | R               | Recette banalisée |      |                 | lisée         |          |               |                         |                     |
|             |                        |             | Nb écrit             | Nb écritures Mnt recette |               | ette N              | Nb écritures   |      | Mnt recette |                 | ette              | Nb é | critures≞≆      | Mnt recette≞® |          |               |                         |                     |
| Туре о      | de produit ≞           |             |                      |                          |               |                     |                |      |             | EUR             |                   |      |                 |               | EUR      |               |                         | EUR                 |
| 1           | 1 Produit définitif    |             |                      |                          | 4             | -4                  | 0.00           | 00   |             | 17              |                   | 79   | 27 22           |               | 18       | -40.787,22    |                         |                     |
| 4           |                        | Autr        | es : régular         | isations, rév            | isions        |                     | 12             |      | (           | Saut            |                   |      |                 |               |          | List          | te des écritu           | res<br>1.585.351,98 |
| Résur       | at global              |             |                      |                          |               |                     | 16             | -4   | 0.00        | Modifi          | ier ran           | alys | e descen        | as            | inte •   | -             | 866                     | 1.544.564,76        |
|             |                        |             |                      |                          |               |                     |                |      |             | Propri          | iétés             |      |                 |               |          | •             |                         |                     |
| No other 71 | No conto de ciliero Fi | Francisco T | Dísis de seconda bla | Distanta bushafasha      | 11-361-55-6-1 | Oracles Connection  | la altrata a s |      | Distant     | a af ata asta   |                   |      | No              | -             |          |               | No do constato constato | -                   |
| 920000007   | 2                      | 2009        | 5                    | 5                        | MOY1500       | 0015                | #              | 03 ± | 0015 A      | QUITAINE - LIMO | OUSIN 234         | 402R | 23402           | 7             | DIV Auto | es opérations | #                       | #                   |
| 92000009    | 2                      | 2009        | 6                    | 6                        | MOY400        | 0004                | #              |      | 0004        | E-DE-FRANCE S   | SUD 201           | 140R | 20140           | 7             | DIV Autr | es opérations | #                       | #                   |

### 2.4 Etats Palmarès

#### 2.4.1 Palmarès des unités participant aux contrats OTP

Il y a six états palmarès des unités participants aux contrats OTP. La structure des six états est identique mais le palmarès est basé sur un indicateur différent.

L'objectif de chaque état est de classer les unités participantes à des contrats OTP dans l'ordre décroissant selon l'indicateur concerné.

- Palmarès des Palmarès des participations aux OTP (sur nb total EOTP) : classement des unités dans l'ordre décroissant selon le nombre d'éléments OTP (les unités sur lesquelles le nombre d'EOTP est le plus important seront les premiers à être affichés).
- Palmarès des participations aux OTP (sur nb EOTP dép.h.pers) : classement des unités dans l'ordre décroissant selon le nombre d'éléments OTP du type dépense hors personnel (les unités sur lesquelles le nombre d'EOTP hors personnel est le plus important seront les premières à être affichées).
- Palmarès des participations aux OTP (sur nb EOTP interm.) : classement des unités dans l'ordre décroissant selon le nombre d'éléments OTP du type intermédiaire (les unités sur lesquelles le nombre d'EOTP intermédiaire est le plus important seront les premières à être affichées).
- Palmarès des participations aux OTP (sur nb EOTP personnel) : classement des unités dans l'ordre décroissant selon le nombre d'éléments OTP du type dépense de personnel (les unités sur lesquelles le nombre d'EOTP de personnel est le plus important seront les premières à être affichées).
- Palmarès des participations aux OTP (sur nb EOTP recette) : classement des unités dans l'ordre décroissant selon le nombre d'éléments OTP du type recette (les unités sur lesquelles le nombre d'EOTP recette est le plus important seront les premières à être affichées).
- Palmarès des participations aux OTP (sur nb contrats OTP) : classement des unités dans l'ordre décroissant selon le nombre de contrats OTP (les unités sur lesquelles le nombre de contrats OTP est le plus important seront les premières à être affichées).

Le critère de sélection suivant est obligatoire :

Nombre d'unités à classer : Correspond au nombre d'unités devant être classées dans le palmarès (Si le nombre saisi est 10, le palmarès se fera sur les 10 premières unités).

Le libellé « Plage de valeurs », à la suite du nom de la variable, signifie que vous pouvez saisir un intervalle de valeurs.

#### Saisie de variables

| Va | riables générales                        |                    |             |
|----|------------------------------------------|--------------------|-------------|
|    | Variable≞∛                               | Sélection actuelle | Description |
|    | Période de création (Plage de valeurs)   | đ                  |             |
|    | DR de proximité                          | đ                  |             |
|    | Institut du centre financier participant | đ                  |             |
|    | Unité du centre financier participant    | đ                  |             |
|    | Centre financier participant             | đ                  |             |
|    | Type contrat OTP                         | đ                  |             |
|    | Contrat OTP en cours                     | đ                  |             |
|    | Statut OTP                               | đ                  |             |
|    | Statut EOTP                              | đ                  |             |
|    | No partenariat                           | đ                  |             |
|    | No contrat OTP                           | đ                  |             |
| ż  | Nombre d'unités à classer                | 10                 |             |

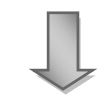

| DR de proximité ≞∛ |                             | Institut du centre financier participant ${\rm a}^{\mp}$ | Unité du centre financier participant ${\rm a}^{\mp}$ | Centre financier participant $\mathbb{A}^7$ |         | Nb contrats $\text{OTP}_{\mathbb{A}^{\frac{1}{2}}}$ | Nb total EOTP ₹ | Nb EOTP intermédiaires $\mathbb{A}^{\mathbb{T}}$ | Nb EOTP Rece |
|--------------------|-----------------------------|----------------------------------------------------------|-------------------------------------------------------|---------------------------------------------|---------|-----------------------------------------------------|-----------------|--------------------------------------------------|--------------|
| 0009               | AGENCE COMPTABLE PRINCIPALE | #                                                        | MOY9                                                  | 0009                                        | MOY9    | 956                                                 | 957             | 4                                                |              |
| 0018               | NORD PAS-DE-CALAIS PICARDIE | #                                                        | UMR8520                                               | 1263                                        | UMR8520 | 63                                                  | 137             | 84                                               |              |
| 0009               | AGENCE COMPTABLE PRINCIPALE | #                                                        | UPS3031                                               | 2055                                        | UPS3031 | 21                                                  | 133             |                                                  |              |
| 0011               | ALPES                       | #                                                        | UPR2940                                               | 1882                                        | UPR2940 | 74                                                  | 129             | 80                                               |              |
| 0014               | MIDI-PYRENEES               | #                                                        | UPR8001                                               | 1805                                        | UPR8001 | 74                                                  | 123             | 77                                               |              |
| 0001               | PARIS A                     | #                                                        | UMR8174                                               | 0502                                        | UMR8174 | 44                                                  | 104             | 66                                               |              |
| 0005               | ILE-DE-FRANCE OUEST ET NORD | #                                                        | UPR20                                                 | 0117                                        | UPR20   | 39                                                  | 98              | 69                                               |              |
| 0016               | PARIS MICHEL ANGE           | #                                                        | DSG1619                                               | 0335                                        | DSG1619 | 39                                                  | 87              | 50                                               |              |
| 0013               | LANGUEDOC-ROUSSILLON        | #                                                        | UPR1142                                               | 0123                                        | UPR1142 | 46                                                  | 83              | 49                                               |              |
| 0006               | CENTRE-EST                  | #                                                        | UMR6174                                               | 0854                                        | UMR6174 | 29                                                  | 82              | 59                                               |              |

Dans l'exemple, 10 unités sont classées en fonction du nombre d'éléments OTP auxquels elles participent.

Il est possible depuis cet état d'accéder par saut de requête la liste contrats OTP et la liste des éléments OTP.

#### 2.4.2 Palmarès des unités pilotes OTP

Il y a deux états palmarès des unités pilotes de contrats OTP. La structure des deux états est la identique mais le palmarès est basé sur un indicateur différent.

L'objectif de chaque état est de classer les unités pilotes des contrats OTP dans l'ordre décroissant selon l'indicateur concerné.

- Palmarès des unités pilotes OTP (sur nb d'OTP) classement des unités dans l'ordre décroissant selon le nombre de contrats OTP (les unités sur lesquelles le nombre de contrats OTP est le plus important seront les premières à être affichées).
- Palmarès des unités pilotes OTP (sur montant global) classement des unités dans l'ordre décroissant selon le nombre de contrats OTP (les unités sur lesquelles le cumul de montant global est le plus important seront les premières à être affichées).

Les deux critères de sélection suivants sont obligatoires :

- Nombre d'unités à classer : Correspond au nombre d'unités devant être classées dans le palmarès (Si le nombre saisi est 10, le palmarès se fera sur les 10 premières unités).
- Année de la base arrêtée : permet de visualiser les données d'historique telles qu'elles sont dans BFC au moment de l'exécution de la requête (Année de la base arrêtée = #) ou de visualiser les données à date arrêtée

Exemple : en mars 2012 pour avoir une vision des données avec une date arrêtée à fin 2010 il faut saisir 2010 dans le champ Année de la base arrêtée.

Cette option sera disponible à partir de Mars 2011.

Le libellé « Plage de valeurs », à la suite du nom de la variable, signifie que vous pouvez saisir un intervalle de valeurs.

| Varia | antes disponibles: 💌 💌 Sauvegarder     | Sauvegarder sous Supp | imer Afficher la personnalisation de la varia |
|-------|----------------------------------------|-----------------------|-----------------------------------------------|
| Va    | riables générales                      |                       |                                               |
|       | Variable                               | Sélection actuelle    | Description                                   |
|       | Période de création (Plage de valeurs) | ð                     |                                               |
|       | DR Pilote                              | Ū                     |                                               |
|       | Institut du centre financier pilote    | Ū                     |                                               |
|       | Unité du centre financier pilote       | đ                     |                                               |
|       | Centre financier pilote                | Ū                     |                                               |
|       | Type contrat OTP                       | đ                     |                                               |
|       | Contrat OTP en cours                   | đ                     |                                               |
|       | Statut OTP                             | đ                     |                                               |
|       | Statut EOTP                            | Ū                     |                                               |
|       | No partenariat                         | đ                     |                                               |
|       | No contrat OTP                         | Ū                     |                                               |
| *     | Nombre d'unités à classer              |                       |                                               |
| *     | Année de la base arrétée               | # 0                   | #                                             |

|                                     |                                                   |         | Nb OTP ₹ | Montant global≟∛ |
|-------------------------------------|---------------------------------------------------|---------|----------|------------------|
| Unité du centre financier pilote a? | Centre financier pilote $\mathbb{A}^{\mathbb{Y}}$ |         |          | EUR              |
| UPS2934                             | 0351                                              | UPS2934 | 955      | 2.509.724,58     |
| UMR8520                             | 1263                                              | UMR8520 | 52       | 238.979,81       |
| UPR2940                             | 1882                                              | UPR2940 | 52       | 516.963,01       |
| UPR8001                             | 1805                                              | UPR8001 | 45       | 1.223.375,35     |
| DSG1619                             | 0335                                              | DSG1619 | 39       | 14.264.977,48    |
| UMR8174                             | 0502                                              | UMR8174 | 38       | 112.625,59       |
| DSG1618                             | 0339                                              | DSG1618 | 34       | 1.150.784,12     |
| UPR1142                             | 0123                                              | UPR1142 | 34       | 601.802,40       |
| UMR5256                             | 1866                                              | UMR5256 | 32       | 2.288.484,93     |
| UPR9048                             | 0475                                              | UPR9048 | 32       | 784.482,91       |

Dans l'exemple, 10 unités sont classées en fonction du nombre de contrats OTP.

Il est possible depuis cet état d'accéder par saut de requête à la liste contrats OTP et la liste des éléments OTP.

#### 2.4.3 Palmarès des unités participant aux contrats SD

Il y a cinq états palmarès des unités participant aux contrats SD. La structure des cinq états est identique mais le palmarès est basé sur un indicateur différent.

L'objectif de chaque état est de classer les unités participantes à des contrats SD dans l'ordre décroissant selon l'indicateur concerné.

- Palmarès des unités participant aux contrats SD (sur nombre de contrats SD): classement des unités dans l'ordre décroissant selon le nombre de contrats SD (les unités sur lesquelles le nombre de contrats SD est le plus important seront les premières à être affichées).
- Palmarès des unités participant aux contrats SD (sur montant HT) : classement des unités dans l'ordre décroissant selon le montant HT (les unités sur lesquelles le cumul de montant HT est le plus important seront les premiers à être affichés).
- Palmarès des unités participant aux contrats SD (sur montant TTC) : classement des unités dans l'ordre décroissant selon le montant TTC (les unités sur lesquelles le cumul de montant TTC est le plus important seront les premières à être affichées).
- Palmarès des unités participant aux contrats SD (sur montant TVA) : classement des unités dans l'ordre décroissant selon le montant TVA (les unités sur lesquelles le cumul de montant TVA est le plus important seront les premières à être affichées).
- Palmarès des unités participant aux contrats SD (sur nombre de postes de contrat SD) : classement des unités dans l'ordre décroissant selon le nombre de postes de contrat SD (les unités sur lesquelles le nombre de postes contrat SD est le plus important seront les premières à être affichées).

Les deux critères de sélection suivants sont obligatoires :

- Nombre d'unités à classer : Correspond au nombre d'unités devant être classées dans le palmarès (Si le nombre saisi est 10, le palmarès se fera sur les 10 premières unités).
- Année de la base arrêtée : permet de visualiser les données d'historique telles qu'elles sont dans BFC au moment de l'exécution de la requête (Année de la base arrêtée = #) ou de visualiser les données à date arrêtée

Exemple : en mars 2012 pour avoir une vision des données avec une date arrêtée à fin 2010 il faut saisir 2010 dans le champ Année de la base arrêtée.

Cette option sera disponible à partir de Mars 2011.

Le libellé « Plage de valeurs », à la suite du nom de la variable, signifie que vous pouvez saisir un intervalle de valeurs.

| Saisie d        | le variable     | S                                          |                          |                 |                                |         |                     |                                  |                     |                   |
|-----------------|-----------------|--------------------------------------------|--------------------------|-----------------|--------------------------------|---------|---------------------|----------------------------------|---------------------|-------------------|
| Varia           | antes dispor    | nibles: S                                  | auvegarder               | Sauve           | garder sous                    | Suppri  | mer <u>Affich</u>   | er la perso                      | nnalisation         | de la variab      |
| Var             | iables gér      | nérales                                    |                          |                 |                                |         |                     |                                  |                     |                   |
|                 | Variable        | **                                         |                          | Sélecti         | on actuelle                    |         | Description         |                                  |                     |                   |
|                 | Période de      | e création (Plage de va                    | leurs)                   |                 |                                | đ       |                     |                                  |                     |                   |
|                 | Délégation      | n régionale                                |                          |                 |                                | ٥       |                     |                                  |                     |                   |
|                 | Unité du c      | entre financier particip                   | ant                      |                 |                                | ٦       |                     |                                  |                     |                   |
|                 | Centre fin      | ancier participant                         |                          |                 |                                | n       |                     |                                  |                     |                   |
|                 | Client don      | neur d'ordre                               |                          |                 |                                | -       |                     |                                  |                     |                   |
| -               | Client nav      | eur                                        |                          |                 |                                | -       |                     |                                  |                     |                   |
| -               | Destanaire      | desseur d'ardre                            |                          |                 |                                |         |                     |                                  |                     |                   |
| -               | Partenaire      | adnineur a orare                           |                          |                 |                                |         |                     |                                  |                     |                   |
|                 | Partenaire      | e payeur                                   |                          |                 |                                |         |                     |                                  |                     |                   |
|                 | Type de c       | contrat SD                                 |                          |                 |                                |         |                     |                                  |                     |                   |
|                 | Contrat er      | n cours                                    |                          |                 |                                | đ       |                     |                                  |                     |                   |
|                 | Statut con      | ntrat SD                                   |                          |                 |                                | đ       |                     |                                  |                     |                   |
|                 | No contra       | t SD                                       |                          |                 |                                | ٥       |                     |                                  |                     |                   |
| *               | Nombre d        | unités à classer                           |                          |                 |                                |         |                     |                                  |                     |                   |
| *               | Année de        | la base arrétée                            |                          | #               |                                | ٦       | #                   |                                  |                     |                   |
|                 |                 |                                            |                          |                 |                                |         |                     |                                  |                     |                   |
|                 | Controle        |                                            |                          | -               |                                |         |                     |                                  |                     |                   |
|                 |                 |                                            |                          |                 |                                |         | Nb de contrats SD = | Nombre postes $\mathbb{A}^{\mp}$ | Montant total HT 47 | Montant total TVA |
| Délégation régi |                 | Institut du centre financier participanta* | Unité du centre financie | r participant≞∛ | Centre financier participanta* | UMDEDER |                     |                                  | EUR                 | EUR               |
| 014 MIDI-PY     | RENEES          | #                                          | UPR8001                  |                 | 9000/1805                      | UPR8001 | 69                  | 69                               | 4.463.632,39        | 114.444,40        |
| 0006 CENTRE     | E-EST           | #                                          | UMR6174                  |                 | 9000/0854                      | UMR6174 | 47                  | 49                               | 2.836.922.92        | 210.567.75        |
| 011 ALPES       |                 | #                                          | UPR2940                  |                 | 9000/1882                      | UPR2940 | 44                  | 45                               | 2.913.535.54        | 280.058.14        |
| 0018 NORD F     | PAS-DE-CALAIS P | #                                          | UMR8520                  |                 | 9000/1263                      | UMR8520 | 42                  | 40                               | 3,593,252,58        | 36.126.69         |
| 0007 RHONE      | - AUVERGNE      | #                                          | UMR5086                  |                 | 9000/0551                      | UMR5086 | 41                  | 41                               | 1 943 503 46        | 25 885 46         |
| 0013 LANGU      | EDOC-ROUSSILLON | #                                          | UMR5175                  |                 | 9000/0613                      | UMR5175 | 3.8                 | 38                               | 1 522 155 66        | 29 122 05         |
| 0007 RHONE      | - AUVERGNE      | #                                          | UMR5557                  |                 | 9000/0691                      | UMR5557 | 35                  | 35                               | 3 062 406 21        | 234 171 63        |
| 0006 CENTRE     | E-EST           | #                                          | UPR6811                  |                 | 9000/0459                      | UPR6811 | 32                  | 32                               | 1.080.413.54        | 136.395.14        |
|                 | AINE - LIMOUSIN | #                                          | 11000048                 |                 | 9000/0475                      | UPR9048 | 02                  | 02                               | 0.444.000.40        | 44,000,00         |

Dans l'exemple, 10 unités sont classées en fonction du nombre de contrats SD auxquels elles participent

Il est possible depuis cet état d'accéder par saut de requête la liste contrats SD et la liste des postes des contrats SD.

Infocentre BFC Version1.10